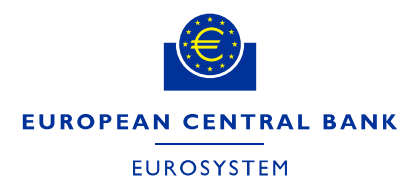

**ECB-PUBLIC** 

9 June 2021

# TARGET SERVICES REGISTRATION AND ONBOARDING GUIDE

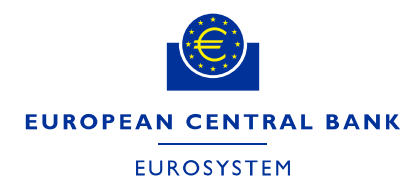

#### CONTENTS

| 1.    | INTRODUCTION                                                                          | 5       |
|-------|---------------------------------------------------------------------------------------|---------|
| 1.1.  | OBJECTIVE, SCOPE AND STRUCTURE                                                        | 5       |
| 1.2.  | COLLECTION OF REFERENCE DATA FOR TARGET (RTGS AND CLM, T2S-CASH A TIPS)               | ND<br>5 |
| 1.3.  | COLLECTION OF REFERENCE DATA FOR TEST AND PRODUCTION<br>ENVIRONMENTS                  | 5       |
| 1.4.  | AVAILABILITY OF FORMS                                                                 | 5       |
| 1.5.  | PROCEDURE FOR SUBMISSION AND VERIFICATION OF THE TARGET SERVICES<br>REGISTRATION FORM | 6       |
| 1.6.  | DUAL PARTICIPATION                                                                    | 6       |
| 1.7.  | ROLES AND RESPONSIBILITIES IN THE FORMS COLLECTION PROCESS                            | 6       |
| 1.7.1 | 1. THE NATIONAL CENTRAL BANKS (NCBs)                                                  | 6       |
| 1.7.2 | 2. THE TARGET PARTICIPANTS                                                            | 6       |
| 1.8.  | ACCESS RIGHTS MANAGEMENT                                                              | 7       |
| 2.    | ONBOARDING TO RTGS AND CLM                                                            | 8       |
| 2.1.  | ONBOARDING INTRODUCTION                                                               | 8       |
| 2.2.  | THE EUROSYSTEM FMI                                                                    | 8       |
| 2.3.  | ESMIG, CRDM AND TIPS                                                                  | 8       |
| 2.4.  | CONNECTIVITY GUIDE                                                                    | 9       |
| 2.5.  | ECONS II CLOSED GROUP OF USERS                                                        | 9       |
| 2.6.  | NETWORK SERVICE PROVIDERS (NSP)                                                       | 9       |
| 2.7.  | SIA-COLT CUSTOMERS                                                                    | 9       |
| 2.7.1 | 1. SIA USER REGISTRATION                                                              | 9       |
| 2.7.2 | 2. SIA DOMAIN JOIN, I.E. SUBSCRIPTION TO ESMIG CLOSED GROUP OF USERS (CGUs)           | 9       |
| 2.7.3 | 3. SIA CONFIGURATION PHASE                                                            | 10      |
| 2.8.  | SWIFT CUSTOMERS                                                                       | 11      |
| 2.9.  | TESTING BEFORE CONNECTION TO PRODUCTION                                               | 12      |
| 3.    | OVERALL STRUCTURE OF THE FORM FOR COLLECTION OF REFERENCE DATA                        | 13      |
| 3.1.  | STRUCTURE OF THE FORM FOR COLLECTION OF REFERENCE DATA                                | 13      |

| 3.1.  | 1. HEADER OF THE TARGET FORM                                                          | 13 |
|-------|---------------------------------------------------------------------------------------|----|
| 3.1.2 | 2. SECTIONS FOR DATA INPUT                                                            | 14 |
| 3.1.  | 3. DECLARATION AND SIGNATURE                                                          | 15 |
| 3.2.  | OVERVIEW OF THE SECTIONS                                                              | 15 |
| 3.2.2 | 2. DIRECT PARTICIPATION TO CLM (U2A-ONLY PARTICIPANT)                                 | 15 |
| 3.2.3 | 3. SECTIONS/REFERENCE APPLICABLE TO ANCILLARY SYSTEMS                                 | 15 |
| 3.2.4 | 4. SECTIONS/REFERENCE APPLICABLE FOR T2S-CASH/DCA REGISTRATION                        | 16 |
| 3.2.  | 5. SECTIONS/REFERENCE APPLICABLE FOR TIPS REGISTRATION                                | 16 |
| 3.2.0 | 6. INTEREST RATE                                                                      | 16 |
| 4.    | REFERENCE DATA FOR PARTY                                                              | 17 |
| 4.1.  | EXISTING ADMINISTRATOR USERS                                                          | 17 |
| 4.2.  | REFERENCE DATA FIELDS                                                                 | 17 |
| 5.    | REFERENCE DATA FOR CLM PARTICIPANTS                                                   | 41 |
| 6.    | REFERENCE DATA FOR RTGS PARTICIPANTS                                                  | 51 |
| 6.1.  | CASH ACOUNT REFERENCE DATA AND OPTIONAL REFERENCE DATA                                | 51 |
| 7.    | REFERENCE DATA FOR ANCILLARY SYSTEMS                                                  | 61 |
| 7.1.  | REGISTRATION PROCEDURES                                                               | 61 |
| 7.1.  | 1. PROCEDURES APPLICABLE TO ANCILLARY SYSTEM REGISTRATION                             | 61 |
| 7.2.  | DELETION OF AN RTGS DCA OR A SUB ACCOUNT LINKED TO A SETTLEMENT<br>BANK ACCOUNT GROUP | 65 |
| 8.    | REFERENCE DATA FOR T2S DCA HOLDERS                                                    | 67 |
| 8.1.  | SPECIAL PROCEDURES FOR T2S                                                            | 74 |
| 9.    | REFRENCE DATA FOR TIPS PARTIES                                                        | 76 |

### Document Change Log

| Version | Date       | Author     | Description                    |
|---------|------------|------------|--------------------------------|
| 0.1     | 28/12/2020 | Eurosystem | First draft for MTRSG Review   |
| 0.2     | 31/03/2021 | Eurosystem | After review by MTRSG and TSWG |
| 0.3     | 29/04/2021 | Eurosystem | For MIB review                 |
| 1.0     | 08/06/2021 | Eurosystem | V1.0 for publication           |

#### 1. INTRODUCTION

The TARGET Registration and onboarding guide (from now on "the guide") is intended as the companion to the TARGET Registration form (the Form) and must be consulted during the process of completing the form. The guide intends to describe exhaustively the fields required in the CLM, RTGS, TIPS and T2S Cash registration forms.

In addition to this, the guide also describes the onboarding process that needs to be followed by the participants that want to connect for the first time to TARGET.

This guide is only intended for the creation of Parties related to EURO currency business.

#### 1.1. OBJECTIVE, SCOPE AND STRUCTURE

The objective of the guide is that it will assist the completion of the form whether for the Production environment or one of the test environments. The document covers the registration procedure and describes every reference data field on the form and also the onboarding process. The document is structured in a logical fashion following the form itself. It is not intended as a replacement for the Common Reference Data Management (CRDM) User Handbook. The latter describes all reference data fields available in the CRDM while the registration form and the guide only describe the subset of fields that are loaded into the CRDM component on behalf of the participant/National Central Banks (NCB).

# 1.2. COLLECTION OF REFERENCE DATA FOR TARGET (RTGS AND CLM, T2S-CASH AND TIPS)

The reference data will be collected in the submitted form according to the procedure outlined below. The registration form is designed to allow that one form can be used and submitted for defining all of the participant's reference data across services. The form is designed so that the participant may create e.g multiple cash accounts or multiple system administrators. NCBs may decide that a separate form is needed per service.

#### **1.3.** COLLECTION OF REFERENCE DATA FOR TEST AND PRODUCTION ENVIRONMENTS

Reference data for each environment can be inserted in the registration form. The participant must ensure that the reference data entered is intended for the environment selected in field 4 of the registration form. For the first registration or for a new reference data element or for a modification only one form per environment is allowed. In the case of a deletion multiple environments may be selected on the form.

#### 1.4. AVAILABILITY OF FORMS

The registration form will be made available by each of the NCBs, which should always be contacted if and when there are questions in the scope of participation and/or any other updates to reference data.

## 1.5. PROCEDURE FOR SUBMISSION AND VERIFICATION OF THE TARGET SERVICES REGISTRATION FORM

Participants must consult the guide in order to fully complete the relevant registration form. The registration guide is available for download on the website of the European Central Bank (ECB) or the responsible NCB.

Once completed the form must be sent to the NCB.

The form may be accepted by the NCB in the following formats (it is up to the NCB to define which formats can be submitted):

- 1. Printed, signed and sent by post
- 2. Printed, signed and sent by fax
- 3. Printed, signed and sent by e-mail
- 4. Electronically signed
- 5. By electronically signed e-mail

The NCB will enter the relevant data into the CRDM based on the registration form sent by the participant. Once the participant receives access to the CRDM they must check that the data is exactly as stated on the form. Any discrepancies must be reported to the NCB.

In case of modification or the creation of a new reference data object (e.g. new cash account) the Form allows the Participant to fill in only the relevant parts. They must consult the guide and carefully check the chapters that apply to their needs. These will depend on the current status (active participant vs. new joiner) as well as the services to subscribe/modify and the participation type for those services.

The NCB is responsible for defining the rules whether the form can be partially filled-in or it should be always filled-in entirely.

#### **1.6. DUAL PARTICIPATION**

For Participants with more than one type of participation separate forms must be completed e.g. an Ancillary system which is also a Payment Bank.

#### 1.7. ROLES AND RESPONSIBILITIES IN THE FORMS COLLECTION PROCESS

#### 1.7.1. THE NATIONAL CENTRAL BANKS (NCBs)

The respective NCBs will receive, verify and process all forms.

#### 1.7.2. THE TARGET PARTICIPANTS

The TARGET Participant submits the correctly filled out form to its respective NCB by the means defined by that NCB as defined in the chapter 1.5.

#### **1.8. ACCESS RIGHTS MANAGEMENT**

Access rights management in TARGET Services is based on the concepts of privileges and roles as well as the concept of party administrators. A privilege is the capability of triggering a certain function (for example, to perform a given query). Privileges are grouped into roles. The access rights profile of a given user is determined by the set of roles and privileges granted to it.

Each entity/party must have at least one party administrator, i.e. a user that may grant any roles and privileges previously granted to its entity. A role becomes available to a party administrator after this role has been granted to this party. From this moment on, the party administrator can grant this role. I.e., after the configuration of access rights at party level has been set up for a given party, its party administrator(s) can perform the configuration of access rights at user level, in order to assign the appropriate roles and privileges to all the party users. The roles are granted based on the roles selected in the registration form.

The form allows for the creation of two administrator users, should further administrator users be needed the participant must create them themselves. The original administrator users may grant the new administrator users with all of the relevant roles.

#### 2. ONBOARDING TO RTGS AND CLM

#### 2.1. ONBOARDING INTRODUCTION

This document outlines the principles for the on-boarding of new participants, with a focus on detailing the steps towards participation in the production environment.

New participants can connect to the system as soon as they have completed the connectivity and interoperability testing activities and mandatory tests and are ready to send payments to and from CLM and RTGS on a date bilaterally agreed between the new participant and its NCB.

This chapter aims at providing an overview of all the available information to support the onboarding and testing of new T2 participants. Further documentation such as the User Defined Functional Specification (UDFS) is available in the <u>T2-T2S Consolidation section of the ECB website</u>.

#### 2.2. THE EUROSYSTEM FMI

CLM and RTGS is a harmonised and standardised pan-European Real Time Gross Settlement service with common functionality across different countries and jurisdictions for settling large value payments in Central Bank Money.

Cash accounts in euro are legally opened by the responsible NCB. Cash account (along with T2S and TIPS cash account) balances are taken into account for the calculation of the minimum reserve and marginal lending facility.

All TARGET services are billed via CLM and RTGS and the the pricing guide is <u>here on the ECB</u> website.

#### 2.3. ESMIG, CRDM AND TIPS

The Eurosystem Single Market Infrastructure Gateway (ESMIG) provides the single access point for the external communication to the Common Reference Data Management (CRDM), to CLM and RTGS and eventually to all of the other TARGET Services. This means it is in charge of A2A and U2A traffic management providing authentication of all inbound traffic (U2A and A2A) as well as sender (i.e. external party sending communication) authentication and identification.

The connectivity guide available on the ECB website provides information about how to connect to ESMIG.

The Common reference data module (CRDM) reduces the effort required to create and maintain multiple copies of reference data and centralises the management of user access rights. The configuration of reference data is done in the CRDM .

TIPS Participants are asked to also consult the TIPS onboarding guide.

#### 2.4. CONNECTIVITY GUIDE

The aim of the Connectivity Guide is to explain how to establish a technical connection to the TARGET services through ESMIG and to describe the process to be followed to register to the system and to select a Network Service Provider (NSP).

#### 2.5. ECONS II CLOSED GROUP OF USERS

NCBs and participants will need to join a separate closed group of users (CGU) for the ECONS II Service.

#### 2.6. NETWORK SERVICE PROVIDERS (NSP)

The list of NSPs providing connectivity to ESMIG and tp the TARGET Services is available on the ECB website. Currently, SIA-COLT and SWIFT provide this service.

#### 2.7. SIA-COLT CUSTOMERS

Once the contractual relationship is established between SIA-Colt and the Customer, the procedure consists of the following steps:

- 1. User Registration: SIA-Colt registers the Customer in the SIAnet.XS Portal (<u>https://sianetxs.sia.eu/</u>).
- Domain Join: the Customer defines its Technical Address and subscribes to a Closed Group of Users
- 3. Configuration phase: SIA-Colt implements the addressing configuration

#### 2.7.1. SIA USER REGISTRATION

The customer is requested to provide SIA-Colt with the User Administrator Appointment Letter to register the initial Customer user in the Portal.

This user represents the initial user administrator and its main duty is to create other Customer's users in the Portal. It is suggested to register at least two initial user administrators.

#### 2.7.2. SIA DOMAIN JOIN, I.E. SUBSCRIPTION TO ESMIG CLOSED GROUP OF USERS (CGUs)

Adhering to the ESMIG Technical Requirement, the Domain Join workflow available from SIAnet.XS Portal enables ESMIG Directly Connected Actors (Di.Co.A) to join ESMIG CGU. The request is initially verified by SIA-Colt, and then it is authorized by the relevant NCB and/or CSD (if applicable) and, in the end, approved by the ESMIG Operator. A Domain Join is requested for each CGU, i.e. for A2A and U2A for each Business Service for each environment (EAC/UTEST/PROD).

During this phase, the ESMIG Di.Co.A defines and provides its Business User address (BU), i.e. the Technical Address used for exchange of A2A messages.

This Technical Address should match the value reported in the registration form for registering the Party in CRDM .

#### 2.7.3. SIA CONFIGURATION PHASE

Once the CGU request has been approved by the ESMIG Operator, SIA-Colt implements the A2A/U2A addressing configuration. The addressing configuration is then made available over the SIAnet.XS network nodes.

In addition to the previous steps, the Customer is requested to setup the security parameters needed for authentication, non-repudiation, encryption, i.e. certificates and LAU Key.

#### 2.7.3.1. CERTIFICATES MANAGEMENT- SIA

<u>A2A certificates</u>: The Customer Security Officer requests - through SIAnet.XS Portal - the digital certificates used for authentication and non-repudiation between the SIAnet.XS network gateway to exchange traffic. The enrolment procedure is fully automated and the certificates are stored in HSM module embedded in SIAnet.XS network gateway.

- <u>Business Layer Signature (BLS) certificates</u>: The Customer Security Officer requests through SIAnet.XS Portal - the digital certificates used for Business Layer Signature. The enrolment procedure is fully automated and the certificates are stored in HSM module embedded in SIAnet.XS network gateway. Optionally, BLS certificates can be stored in secure stores provided by the Customer: in such a case, no additional functionality is available from SIAnet.XS network gateway supporting the Business Layer Signature calculation and verification processes.
- <u>U2A certificates</u>: The Customer Security Officer requests through SIAnet.XS Portal the digital certificates used for authentication and non-repudiation by Customer end users accessing the ESMIG web portal (GUI, CRDM). The enrolment procedure is managed by Customer Security Officer, and the certificates are stored in USB physical tokens supplied by SIA-Colt or in Virtual tokens (also known as the Remote HSM solution), centrally managed by SIA-Colt. The End User Certificate Distinguished Name should match the value reported in the registration form.
- <u>TLS certificates</u>: The Customer Security Officer requests through SIAnet.XS Portal TLS certificates to secure the communication channels between SIA-Colt and Customer infrastructure according to SIAnet Security Guidelines.

#### 2.7.3.2. SIA - LAU KEY MANAGEMENT

LAU Key: The Customer Technical Operators request – through SIAnet.XS Portal – the symmetric key to be used to secure the communication between Customer messaging interface and SIAnet.XS network gateway.

**ECB-PUBLIC** 

For further details, SIA-Colt Solution for ESMIG is documented in the "ESMIG Connectivity Services -Service Description" which is available to SIA-Colt Customers.

#### 2.8. SWIFT CUSTOMERS

For on-boarding to the various TARGET services reached via ESMIG, SWIFT has decoupled the contractual aspect from the configuration aspect. For each of these two aspects, order forms are available at www.swift.com > Ordering A-Z > SWIFT's Solution for ESMIG

1. The "Subscribe to SWIFT's Solution for ESMIG" e-form covers the contractual aspect. By submitting the e-form, the ordering customer selects SWIFT as its ESMIG NSP and enters into a contract with SWIFT in line with the Service Description of SWIFT's Solution for ESMIG. This contract covers the usage of SWIFT's Solution for ESMIG in Test and in Production, and for each selected TARGET services, such as CLM, RTGS, T2S, TIPS and in the future, ECMS. This e-form is submitted only once to cover all selected services. Any changes (for example, adding a service to the contract) can be done later as needed.

2. Specific e-forms such as the "Configuration form for T2" cover the configuration aspect which is necessary to complete for each service and for each environment in the service (i.e. test or production). The configuration form allows customers to provide the necessary configuration details of their technical infrastructure set-up (for example, SWIFTNet address and routing rules) which then leads to the provisioning of the customer's SWIFTNet Address in the relevant Closed User Group (CUG). Upon submission of the configuration form, SWIFT will request the approval of, as applicable, the relevant NCB or CSD in addition to that of the ESMIG Operator. The approving NCB or the CSD is a field to fill on the form.

The "Configuration form for T2" in Pre-Production (UTEST) will be made available in July 2021 to provision for the user test phase now scheduled for Q4 2021. Some other configuration forms already exist (i.e. for TIPS and T2S services and environments) and will be adapted as needed to meet ESMIG requirements. Other configuration forms (for PROD environment and ECMS environments) will be created. These configuration forms related changes are scheduled in line with the ESMIG Industry timeline migration dates.

Before submitting the configuration form of the service subscription, customers need to have ordered, via the appropriate e-forms available at www.swift.com > Ordering A-Z >, all necessary components of SWIFT's Solution for ESMIG. The list of necessary components may vary depending on whether customers decide to connect directly or indirectly, or through a SWIFT-operated connectivity infrastructure, to deploy a dedicated or non-dedicated connectivity infrastructure. More information is available in the Service Description of SWIFT's Solution for ESMIG.

11

**ECB-PUBLIC** 

If a customer wants to make a change to any of the two aspects of the subscription above, this can always be requested via the corresponding Change forms, available from www.swift.com > Ordering A-Z > Change > SWIFT's Solution for ESMIG.

Customers must, before ordering any SWIFT services and products for their use of SWIFT's Solution for ESMIG, always contact their SWIFT Account Manager to discuss their specific requirements and obtain a specific quotation. Where applicable, this quotation must be referenced in the subscription to SWIFT's Solution for ESMIG and when ordering the necessary components.

#### 2.9. TESTING BEFORE CONNECTION TO PRODUCTION

The Eurosystem provides one year of User Testing to the participants before the November 2022 go-live. Participants must perform testing in the pre-production test environment (UTEST) before connecting to Production as well as passing the mandatory test cases. Participants are asked to consult the User Testing Terms of Reference and the Mandatory Test Cases documents.

#### 3. OVERALL STRUCTURE OF THE FORM FOR COLLECTION OF REFERENCE DATA

#### 3.1. STRUCTURE OF THE FORM FOR COLLECTION OF REFERENCE DATA

#### 3.1.1. HEADER OF THE TARGET FORM

The first nine reference data fields comprise the header of the form. Participants must ensure to select whether this is a new reference data object or a modification or deletion of an existing object. The proper environment must be selected.

The field "Activation date" in the header of the reference data form refers to the date when/to which the reference data in the form (or the changes to it) should become active in CRDM. Thus, in the case of a forms with the option "First Registration", "New/Add" or "Modify" in the header, the activation date corresponds to the opening/activation date of the reference data. In forms with the option "Delete", the activation date corresponds to the closing/deactivation date of the reference data (i.e. from the beginning of the business day indicated, the reference data will not be valid anymore). Deleted reference data objects will be purged after three months and will no longer be visible.

| Party New/Edit |                |                                         |                   |
|----------------|----------------|-----------------------------------------|-------------------|
| A) Main inf    | 0              |                                         |                   |
| Field          | Item           | Description                             | Data validation   |
| code           |                |                                         | rules             |
| 1              | Party BIC (M)  | The BIC used to define the Party        | Free field, BIC11 |
|                |                |                                         | only              |
|                |                |                                         |                   |
| 2              | Parent BIC (M) | The Parent BIC - The BIC11 of the       | Free field, BIC11 |
|                |                | responsible NCB.                        | only              |
|                |                |                                         |                   |
| 3              | Form type (M)  | Select the Form Type                    | Tickbox (only     |
|                |                | First Registration                      | one option can    |
|                |                | New/Add                                 | be selected)      |
|                |                | Modify                                  |                   |
|                |                | Delete                                  |                   |
|                |                |                                         |                   |
|                |                | Each participant must do a new " First  |                   |
|                |                | Registration" for each service it joins |                   |
|                |                | e.g CLM and RTGS,T2S,TIPS and           |                   |

|   |                          | ECMS.<br>In the context of the T2-T2S<br>consolidation , if the Party already<br>exists due to a prior registration for<br>another service e.g. T2S or TIPS , the<br>"First Registration" must nonetheless<br>be filled in.<br>The Modify functionality is used when<br>the reference data already exists in |                                |
|---|--------------------------|----------------------------------------------------------------------------------------------------|--------------------------------|
| 4 | Environment (M)          | EAC (only relevant for CBs)<br>UTEST (Pre-Production)<br>Production                                                                                                    | Dropdown                       |
| 5 | Submission date (M)      | Date of submission of the form to the NCB                                                                                                    | Date selection<br>(YYYY-MM-DD) |
| 6 | Reference (O)            | Customers own reference . It is highly recommended to insert a reference here.                                                                                                    | Free field<br>Char35 max       |
| 7 | Related reference<br>(O) | Can be used for a second or a related reference e.g. when updating a previous form                                                                                                    | Free field<br>Char35 max       |
| 8 | Activation date (M)      | The date from which the related<br>reference data should be active in the<br>system.<br>In case of a deletion NCBs should be<br>aware that the "valid to" date is D-1.                                                                                                    | Date Selection<br>(YYYY-MM-DD) |
| 9 | Responsible CB (M)       | The NCB to whom the form is being submitted                                                                                                    | Dropdown Menu                  |

#### 3.1.2. SECTIONS FOR DATA INPUT

All applicable sections in the form must be initially filled out when making a firstregistration to CLM and RTGS (although the party may be already defined in the CRDM due to TIPS or T2S). Please see the

relevant chapters. When modifying a registration, the NCB defines whether only the specific fields in one section need to be completed or if the entire form needs to be filled-in.

#### 3.1.3. DECLARATION AND SIGNATURE

Due to local laws every NCB will advise on their preferred method of signing the registration form (the formats for signing the form are described in the chapter 1.5).

#### 3.2. OVERVIEW OF THE SECTIONS

When opening a party only the relevant fields to the party type should be entered in the form.

#### 3.2.1.1. DIRECT PARTICIPATION TO RTGS (AND COMMON COMPONENTS)

For direct participation only "Direct" can be selected as one of the seven types of participation in field 132, using the dropdown menu.

#### 3.2.1.2. DIRECT PARTICIPATION TO CLM (AND COMMON COMPONENTS)

For direct participation only "Direct" can be selected as one of the seven types of participation in field 132, using the dropdown menu.

#### 3.2.1.3. DIRECT PARTICIPATION TO RTGS (U2A-ONLY PARTICIPANT)

Field 67 must be ticked for U2A only and "Direct" needs to be selected in field 132.

#### 3.2.2. DIRECT PARTICIPATION TO CLM (U2A-ONLY PARTICIPANT)

Field 58 must be ticked for U2A Only and "Direct" needs to be selected in field 132.

#### 3.2.3. SECTIONS/REFERENCE APPLICABLE TO ANCILLARY SYSTEMS

Section "Setting up AS procedure " is solely to be used by Ancillary systems in RTGS. This deals with the Bilateral Agreements, the setting-up of the AS procedures and the creation of Settlement Bank account group respectively. These parts will be blocked in the form for other types of participation. Chapter 7 of this guide deals with Ancillary systems.

#### 3.2.3.1. SECTIONS/REFERENCE DATA APPLICABLE TO CB

Fields applicable only to NCBs are blocked for other types of participant.

#### 3.2.3.2. SECTIONS/REFERENCE APPLICABLE TO OTHER PARTICIPATION TO RTGS

For "Non-Direct" forms of participation the below options are available and may be inserted in field 132 using the dropdown menu

- Multi Addressee Branch of Direct Participant
- Multi Addressee Credit Institution
- Addressable BIC Correspondent
- Addressable BIC Branch of Direct Participant

- Addressable BIC Branch of Indirect Participant
- Addressable BIC Branch of Correspondent

#### 3.2.4. SECTIONS/REFERENCE APPLICABLE FOR T2S-CASH/DCA REGISTRATION

T2S Dedicated Cash Account can be selected in the dropdown menu related to field 112 Cash account type. Chapter 8 of this document deals with the setting up of a T2S DCA.

#### 3.2.5. SECTIONS/REFERENCE APPLICABLE FOR TIPS REGISTRATION

DCA Holder

TIPS Account can be selected in the dropdown menu related to field 112 Cash account type

#### 3.2.6. INTEREST RATE

NCB are responsible for the insertion of the relevant interest rate that applies to each individual account in the system (e.g. deposit rate) and as such these cannot be selected on the registration form.

#### 4. REFERENCE DATA FOR PARTY

This section is dedicated to the description of Party reference data that must be configured by the responsible NCB (with the information filled on the registration form) and encompasses information that is used across the different TARGET Services:

- Main information, general information on the Party;
- Technical addresses, to define the Distinguished Names (DNs) that are authorized by the Party for the different services;
- Service Link/s, to determine the participation type in the different services;
- Information dedicated to specific TARGET services, that is defined at the Party level;
- Invoice configuration, for completing the information needed for the billing set-up;
- Access rights information, to request roles and define the operating mode according to the Party business needs. This section also describes the creation of the administrator users that are responsible to start the access rights management within their Party.

#### 4.1. EXISTING ADMINISTRATOR USERS

Admin users previously set up for the TIPS or T2S services can operate in CLM and RTGS without any changes to the configuration apart from the granting of the relevant access rights (Roles) by the NCB. Participants are asked to include two already existing Admin Users from forms 7200 (T2S) and 8200(TIPS) in the registration form. These Admin Users will be granted the relevant roles.

#### 4.2. REFERENCE DATA FIELDS

All items with (M) are mandatory fields, all items marked (O) are optional fields. Optional fields which are conditional upon a previous selection are marked (C)

| 1. Party New/Edit |                      |                                                     |                       |  |
|-------------------|----------------------|-----------------------------------------------------|-----------------------|--|
| A) Main info      | D                    |                                                     |                       |  |
| Field code        | Item                 | Description                                         | Data validation rules |  |
| 20                | Party Long Name (M)  | Full name of the party. This is an attribute of the | Free field, Char350   |  |
|                   |                      | party name. It is used in several screens in        | max                   |  |
|                   |                      | CRDM, T2S, TIPS and also RTGS/CLM GUIs.             |                       |  |
|                   |                      |                                                     |                       |  |
|                   |                      |                                                     |                       |  |
| 21                | Party Short name (M) | Short name of the party This is an attribute of     | Free field Char36 max |  |
| 21                |                      | the party name it is used in accurate screens in    | Thee held, onaroo max |  |
|                   |                      | the party name. It is used in several screens in    |                       |  |
|                   |                      | CRDM, T2S, TIPS and also RTGS/CLM GUIs.             |                       |  |

| 22 | Party type (M)         | To specify the classification of the party, with the |                       |
|----|------------------------|------------------------------------------------------|-----------------------|
|    |                        | possible values being:                               |                       |
|    |                        | Payment Bank                                         |                       |
|    |                        | NCB                                                  |                       |
|    |                        | Ancillary System                                     |                       |
| 23 | Street (M)             | Enter the name of the street for the address.        | Free field Char70 max |
| 24 | House number (M)       | Enter the house number for the address.              | Free field Char16 max |
| 25 | Postal code (M)        | Enter the postal code for the address.               | Free field Char16 max |
| 26 | City (M)               | Enter the city for the address.                      | Free field Char35 max |
| 27 | State or Province (O)  | Enter the state or province for the address.         | Free field Char35 max |
| 28 | Country code (M)       | Enter the country code of the address.               | Free field Char2 max  |
| 29 | LEI <sup>1</sup> (C)   | Mandatory in case the Party is linked to either      | Free field Char20     |
|    |                        | CLM or RTGS.                                         | required              |
|    |                        | Enter the Legal Entity Identifier of the Party, as   |                       |
|    |                        | defined by ISO 17442 standard.                       |                       |
| 30 | Party contact name     | Enter the name of the party contact.                 | Free field, Char140   |
|    | (O)                    |                                                      | max                   |
|    |                        | To be filled only if the Party wants to define       |                       |
|    |                        | contacts that are visible to its own users and to    |                       |
|    |                        | the responsible NCB.                                 |                       |
|    |                        | The fields 31 to 34 are specifically for the         |                       |
|    |                        | insertion of contact details of the relevant team    |                       |
|    |                        | at the institution related to TARGET services.       |                       |
|    |                        | This contact name must be a generic contact at       |                       |
|    |                        | the institution (e.g. the name of the team).         |                       |
|    |                        | In case Party wants to define contacts, fields 30    |                       |
|    |                        | and 31 are mandatory.                                |                       |
| 31 | Party contact position | Enter the position of the Party contact.             | Free field Char35 max |
|    | (O)                    |                                                      |                       |
|    |                        | To be filled only if the Party wants to define       |                       |

<sup>1</sup> Legal Entity Identifier

|    |                    | contacts, that are visible to its users and the   |                       |
|----|--------------------|---------------------------------------------------|-----------------------|
|    |                    | responsible NCB. This field must be a generic     |                       |
|    |                    | position at the institution (e.g. team name or    |                       |
|    |                    | location).                                        |                       |
|    |                    | In case Party wants to define contacts, fields 30 |                       |
|    |                    | and 31 are mandatory.                             |                       |
|    |                    |                                                   |                       |
| 32 | Office Telephone   | Enter the office telephone number of the Party    | Free field Char35 max |
|    | Number (O)         | contact.                                          |                       |
|    |                    |                                                   |                       |
|    |                    | To be filled only if the Party wants to define    |                       |
|    |                    | contacts that are visible to its users and the    |                       |
|    |                    | responsible NCB.                                  |                       |
|    |                    | This must be a generic departmental/team          |                       |
|    |                    | number                                            |                       |
|    |                    | In case Party wants to define contacts, field 32  |                       |
|    |                    | is optional.                                      |                       |
|    |                    | Only one per party contact can be defined.        |                       |
|    |                    |                                                   |                       |
| 33 | Mobile Number (O)  | Enter the mobile number of the Party contact.     | Free field Char35 max |
|    |                    |                                                   |                       |
|    |                    | To be filled only if the Party wants to define    |                       |
|    |                    | contacts that are visible to its users and the    |                       |
|    |                    | responsible NCB.                                  |                       |
|    |                    |                                                   |                       |
|    |                    | Please enter a generic number here or leave the   |                       |
|    |                    | field blank.                                      |                       |
|    |                    | In case Party wants to define contacts, field 33  |                       |
|    |                    | is optional.                                      |                       |
|    |                    | Only one per party contact can be defined.        |                       |
|    |                    |                                                   |                       |
| 34 | E-mail address (O) | Enter the email address of the Party contact      | Free field Char254    |
|    |                    |                                                   | max                   |
|    |                    |                                                   |                       |

|             |                             | To be filled only if the Party wants to define<br>contacts that are visible to its users and to the<br>responsible NCB.<br>Please enter a group/departmental/team email<br>address here or leave the field blank.<br>In case Party wants to define contacts, field 34<br>is optional.<br>Only one per party contact can be defined.                                                                     |                                 |
|-------------|-----------------------------|----------------------------------------------------------------------------------------------------|---------------------------------|
| B) Technica | al address                  |                                                                                                    |                                 |
| Field code  | Item                        | Description                                                                                                    | Data validation rules           |
| 35          | Technical Address (M)       | Technical addresses of the party to be used for<br>the connection in Application-to-Application<br>(A2A) mode. Several technical addresses can<br>be defined per party.<br>For A2A access the field must be filled with the<br>Distinguished Name (DN) as indicated by the<br>Network provider. If the Party is only accessing<br>through U2A mode then "U2A Only" must be<br>inserted in the text box. | Free field, Char256<br>required |
| 36          | Network service name<br>(M) | Select the Network service, from the drop down<br>list.( For U2A only please select "U2A only No<br>NSN")<br>The following Network Services are available<br>• T2CLM.SWIFT.FILESNF<br>• T2CLM.SWIFT.MSGSNF<br>• T2CLM.SWIFT.MSGRT<br>• T2CLM.SIA-COLT.FILESNF                                                                                                    |                                 |

| C) Party Se | rvice Link  | <ul> <li>T2CLM.SIA-COLT.MSGSNF</li> <li>T2CLM.SIA-COLT.MSGRT</li> <li>T2RTGS.SWIFT.FILESNF</li> <li>T2RTGS.SWIFT.MSGSNF</li> <li>T2RTGS.SIA-COLT.FILESNF</li> <li>T2RTGS.SIA-COLT.MSGSNF</li> <li>T2RTGS.SIA-COLT.MSGSNF</li> <li>T2CRDM.SIA-COLT.MSGSNF</li> <li>T2CRDM.SIA-COLT.MSGSNF</li> <li>T2CRDM.SIA-COLT.MSGSNF</li> <li>T2CRDM.SWIFT.FILESNF</li> <li>T2CRDM.SWIFT.FILESNF</li> <li>T2CRDM.SWIFT.MSGSNF</li> <li>T2CRDM.SWIFT.MSGSNF</li> <li>T2CRDM.SWIFT.MSGSNF</li> <li>T2CRDM.SWIFT.MSGSNF</li> <li>T2BILL.SIA-COLT.MSGSNF</li> <li>T2BILL.SIA-COLT.MSGSNF</li> <li>T2BILL.SWIFT.MSGSNF</li> <li>T2BILL.SWIFT.MSGSNF</li> <li>T2BILL.SWIFT.MSGSNF</li> <li>T2BILL.SWIFT.MSGSNF</li> <li>T2BILL.SWIFT.MSGSNF</li> <li>T2BILL.SWIFT.MSGSNF</li> <li>T2BDM.SIA-COLT.MSGSNF</li> <li>T2BDM.SIA-COLT.MSGSNF</li> <li>T2BDM.SIA-COLT.MSGSNF</li> <li>T2BDM.SIA-COLT.MSGSNF</li> <li>T2BDM.SIA-COLT.MSGSNF</li> <li>T2BDM.SIA-COLT.MSGSNF</li> <li>T2BDM.SWIFT.MSGSNF</li> <li>T2BDM.SWIFT.MSGSNF</li> <li>T2BD</li></ul> |                       |
|-------------|-------------|----------------------------------------------------------------------------------------------------|-----------------------|
| C) Party Se |             | Description                                                                                                    | Dete velidation de    |
|             |             |                                                                                                    | Data validation rules |
| 37          | Service (M) | Select the service/s to which the Party should be linked to. Available services are:                                                                                                    |                       |
|             |             | TIPS SERVICE                                                                                                    |                       |

|    |                | T2 CLM COMPONENT                                   |  |
|----|----------------|----------------------------------------------------|--|
|    |                | T2 RTGS COMPONENT                                  |  |
|    |                | ECONSII COMMON COMPONENT                           |  |
|    |                | T2S Service                                        |  |
|    |                | The reference data relevant for each component     |  |
|    |                | are described in detail in the following chapters. |  |
|    |                | T2S Service is only selected in this form for      |  |
|    |                | information purposes as T2S Parties are linked     |  |
|    |                | by default to the service in CRDM                  |  |
|    |                |                                                    |  |
| 38 | Party type (M) | Select the type of participation in the service/s  |  |
|    |                | selected:                                          |  |
|    |                |                                                    |  |
|    |                | If TIPS service is selected in field 37:           |  |
|    |                | TIPS NCB                                           |  |
|    |                | TIPS Participant                                   |  |
|    |                | TIPS Reachable Party                               |  |
|    |                | MPL-Only Participant (Mobile Proxy Lookup for      |  |
|    |                | TIPS)                                              |  |
|    |                |                                                    |  |
|    |                | If CLM component is selected in field 37:          |  |
|    |                | CLM CB Account Holder                              |  |
|    |                | CLM CB Technical Account Holder                    |  |
|    |                | CLM Account Holder                                 |  |
|    |                | Institution managing minimum reserve without       |  |
|    |                | account in CLM                                     |  |
|    |                |                                                    |  |
|    |                | If RTGS component is selected in field 37:         |  |
|    |                | RTGS CB Account Holder                             |  |
|    |                | RTGS Account Holder                                |  |
|    |                | Ancillary System                                   |  |
|    |                |                                                    |  |

| r            |                         |                                                      |          |
|--------------|-------------------------|------------------------------------------------------|----------|
|              |                         | If ECONSII common component is selected in           |          |
|              |                         | field 37:                                            |          |
|              |                         | Contingency CB Account Holder                        |          |
|              |                         | Contingency Account Holder                           |          |
|              |                         | Contingency Ancillary System                         |          |
|              |                         |                                                      |          |
|              |                         | If T2S Service is selected in field 37 then T2S      |          |
|              |                         | Account Holder is selected automatically             |          |
|              |                         | This information must be consistent with the         |          |
|              |                         | information filled in field 22.                      |          |
|              |                         |                                                      |          |
| E)Additional | party information for C | LM service                                           | <u> </u> |
| 54           | Overnight Deposit       | It specifies whether the party is enabled for        | Dropdown |
|              | Indicator (M)           | Overnight Deposit.                                   |          |
|              |                         | This box is pre-ticked , participants must untick if |          |
|              |                         | they are not eligible.                               |          |
| 55           | Marginal Lending        | It specifies whether the party is enabled for        | Dropdown |
|              | Indicator (M)           | Marginal Lending.                                    |          |
|              |                         | This box is pre-ticked , participants must untick if |          |
|              |                         | they are not eligible.                               |          |
| 68           | Intraday Credit         | Specifies whether the party is eligible to receive   | Dropdown |
|              | Indicator               | intraday credit.                                     |          |
| 56           | Minimum Reserve         | Combo-box to select if an institution is subject to  | Dropdown |
|              | Obligation (M)          | minimum reserve requirement or not and the           |          |
|              |                         | type of the minimum reserve calculation. The         |          |
|              |                         | possible values are:                                 |          |
|              |                         | <ul> <li>Direct</li> </ul>                           |          |
|              |                         | <ul> <li>Pool</li> </ul>                             |          |
|              |                         | <ul> <li>Indirect</li> </ul>                         |          |
|              |                         | <ul> <li>No</li> </ul>                               |          |
|              |                         |                                                      |          |
| 57           | Institutional Sector    | Combo-box to select the sector code of the           | Dropdown |
|              |                         | institution. For detailed information please see     |          |
|              |                         | L                                                    |          |

|    | Code (M)               | the table of Institutional sector codes provided in            |              |
|----|------------------------|----------------------------------------------------------------|--------------|
|    |                        | the annex or contact your NCB.                                 |              |
| 58 | U2A Only (O)           | Tick if this party will only access the CLM service            | Tickbox      |
|    |                        | through the U2A channel.                                       |              |
| 59 |                        | Entry field for the MFI Code of the Participant <sup>2</sup> . | Max 256 Char |
|    |                        | Mandatory/Only applicable if the Party is subject              |              |
|    | MFI Code (C)           | to minimum reserve obligations (field 56).                     |              |
| 60 |                        | Condition: if the Party is subject to minimum                  | BIC11        |
|    |                        | reserve obligations (field 56) then this is                    |              |
|    |                        | mandatory. To fill-in with the Parent BIC of the               |              |
|    |                        | Leading CLM Account Holder.                                    |              |
|    |                        | If the participant is not directly holding e.g                 |              |
|    |                        | pool(non-owner) or indirect holding then the                   |              |
|    |                        | Parent BIC of the relevant CLM account holder                  |              |
|    |                        | must be inserted here.                                         |              |
|    |                        |                                                                |              |
|    |                        | If the institution is managing minimum reserve                 |              |
|    | Leading CLM Account    | without a CLM account , then the Parent BIC of                 |              |
|    | Holder Parent BIC      | the relevant CLM account holder must be                        |              |
|    | (O/C)                  | inserted here.                                                 |              |
| 61 |                        | Condition: if the Party is subject to minimum                  | BIC-11       |
|    |                        | reserve obligations (field 56) then this is                    |              |
|    |                        | mandatory. To fill-in with the Party BIC of the                |              |
|    |                        | CLM Account Holder.                                            |              |
|    |                        | If the participant is not directly holding e.g                 |              |
|    |                        | pool(non-owner) or indirect holding then the                   |              |
|    |                        | Party BIC of the relevant CLM account holder                   |              |
|    |                        | must be inserted here.                                         |              |
|    |                        |                                                                |              |
|    |                        | If the institution is managing minimum reserve                 |              |
|    | Leading CLM Account    | without a CLM account , then the Party BIC of                  |              |
|    | Holder Party BIC (O/C) | the relevant CLM account holder must be                        |              |

<sup>2</sup> Defined in 'List of Monetary Financial Institutions and institutions subject to minimum reserves'. For further information, see ECB website: http://www.ecb.europa.eu/stats/money/mfi/general/html/elegas s.en.html

|             |                          | inserted here.                                      |                        |
|-------------|--------------------------|-----------------------------------------------------|------------------------|
| 62          |                          | It is automatically ticked based on the selected    | Tickbox                |
|             | Eurosystem flag (O)      | NCB (field 9).                                      |                        |
| 63          |                          | To define the maximum amount for overnight          | Tickbox                |
|             |                          | deposits For Non-Euro NCBs who use the              |                        |
|             | Maximum Amount for       | overnight deposit facility. Not be ticked or filled |                        |
|             | Overnight Deposit (C)    | in.                                                 |                        |
| 64          |                          | CLM account number of the responsible NCB,          | Free field, Char34 max |
|             | CB account number        | for standing facilities interest.                   |                        |
|             | for standing facilities  | To be entered by the responsible NCB after the      |                        |
|             | interests (O)            | submission of the form, if applicable.              |                        |
| 65          | CB account number        | CLM account number of the responsible NCB,          | Free field, Char34 max |
|             | for minimum reserve      | for minimum reserve interests and penalties.        |                        |
|             | interests and penalties  | To be entered by the responsible NCB after the      |                        |
|             | (O)                      | submission of the form, if applicable.              |                        |
| 66          |                          | CLM account number of the responsible NCB,          | Free field, Char34 max |
|             |                          | for other interests.                                |                        |
|             |                          | To be entered by the responsible NCB after the      |                        |
|             |                          | submission of the form, if applicable.              |                        |
|             |                          | It is possible for CBs to open multiple CLM CB      |                        |
|             |                          | accounts and dedicate them to different             |                        |
|             |                          | purposes e.g. for the settlement of other           |                        |
|             |                          | interests.                                          |                        |
|             |                          | In case a party is not subject to minimum           |                        |
|             |                          | reserve requirement or single accounts are          |                        |
|             |                          | excluded from the minimum reserve calculation       |                        |
|             |                          | at account level, they might be subject to          |                        |
|             |                          | interest calculation due to other purposes.         |                        |
|             | CB account number        | This can be configured by the CB on account         |                        |
|             | for other interests (O)  | level.                                              |                        |
| F) Addition | al party information for | RTGS service link                                   |                        |
| 67          | U2A only (O)             | Tick if this party will only access the RTGS        | Tickbox                |
|             |                          | service through the U2A channel.                    |                        |

| 69          | Ancillary System         | The Ancillary system subtype must be selected   | Dropdown      |
|-------------|--------------------------|-------------------------------------------------|---------------|
|             | Subtype (C)              | from the choices below:-                        |               |
|             |                          | High Value Payment Systems                      |               |
|             |                          | Retail Payment Systems                          |               |
|             |                          | Instant Payment Systems                         |               |
|             |                          | Security Settlement Systems                     |               |
|             |                          | Foreign Exchange Settlement Systems             |               |
|             |                          | Money Market Settlement Systems                 |               |
|             |                          | Central Counterparties                          |               |
|             |                          | Other                                           |               |
| D) Addition | al party information for | T2S service                                     |               |
|             |                          |                                                 |               |
| 46          | Attribute Name           | Shows the Name of the MSA (Market Specific      |               |
|             |                          | Attribute) related to the Party                 |               |
| 47          | Attribute Value          | Shows the Value of the MSA (Market Specific     |               |
|             |                          | Attribute) related to the Party                 |               |
| D1) Secure  | d Group                  |                                                 |               |
| 39          | Secured Group Type       | Field to be used only if the payment bank needs | Dropdown menu |
|             | (O) – to request         | to request the creation of a new secured group  |               |
|             | creation of the group    | of parties or DCAs.                             |               |
|             |                          |                                                 |               |
|             |                          | Type of secured group, chosen from a drop       |               |
|             |                          | down box: Parties or Dedicated Cash Accounts.   |               |
| 40          | Secured Group            | To be filled by the NCB, upon creation of the   |               |
|             | Identification (O) – to  | secured group, with the Secured Group           |               |
|             | request creation of the  | identification number assigned by the system.   |               |
|             | group                    | NCB only                                        |               |
| 40          | Secured Group            | Field to be used only if the payment bank needs |               |
|             | Identification (O) – to  | to request to be included in a given secured    |               |
|             | request inclusion in the | group of parties.                               |               |
|             | group                    | Identification of the secured group where the   |               |

|              |                          | payment bank should be included. The party           |                     |
|--------------|--------------------------|------------------------------------------------------|---------------------|
|              |                          | responsible for the secured group makes this         |                     |
|              |                          | information available to the payment bank who        |                     |
|              |                          | requests inclusion.                                  |                     |
|              |                          |                                                      |                     |
|              |                          |                                                      |                     |
| 42           | Party BIC of the party   | The DCA holder must insert the Party BIC of the      |                     |
|              | responsible for the      | party responsible for the secured group where        |                     |
|              | secured aroup (C) – to   | the DCA should be included.                          |                     |
|              | request inclusion in the |                                                      |                     |
|              | aroup                    |                                                      |                     |
|              | 3                        |                                                      |                     |
| 10           | Derent PIC of the party  | The DCA helder must insert the Derent DIC of         |                     |
| 43           |                          | the party responsible for the ecoured group          |                     |
|              |                          | the party responsible for the secured group          |                     |
|              | secured group $(C) - to$ | where the DCA should be included.                    |                     |
|              | request inclusion in the |                                                      |                     |
|              | group                    |                                                      |                     |
| 44           | Type of T2S Secured      |                                                      |                     |
|              | Group                    |                                                      |                     |
| 45           | Group Member             |                                                      |                     |
|              |                          |                                                      |                     |
|              |                          |                                                      |                     |
| D2) Client A | Auto-collateralisation   |                                                      |                     |
| 48           | Client Auto-             | Yes/No field to be used to indicate whether the      |                     |
|              | collateralisation (M)    | payment bank intends to offer client auto-           |                     |
|              |                          | collateralisation or not.                            |                     |
|              |                          | If this field is Yes, then also the field "Technical |                     |
|              |                          | address" must also be filled in.                     |                     |
| 49           | Collateralisation        | Conditional upon selection of a secondary CMB        | Dropdown menu       |
|              | procedure (C)            | (Credit Memorandum Balance) in T2S. If the           |                     |
|              |                          | payment bank wants to set a secondary CMB,           |                     |
|              |                          | then the value to enter in this field is "Repo".     |                     |
| 50           | Technical Address to     | Conditional upon selection of client auto-collat     | max. 256 characters |
|              |                          |                                                      |                     |

|             | send daily securities     | and also only to be selected if there is a             | (UTF-8 except '>','<', |
|-------------|---------------------------|--------------------------------------------------------|------------------------|
|             | valuations via flat files | requirement for valuations via flat file. If the       | '&').                  |
|             | (C)                       | payment bank offers client auto-collateralisation,     |                        |
|             |                           | then the technical Address to be used for              |                        |
|             |                           | sending the valuations of securities which are         |                        |
|             |                           | eligible for client auto-collateralisation needs to    |                        |
|             |                           | be filled in.                                          |                        |
| D3) Second  | ary Credit Memorandun     | Balance                                                |                        |
| 51          | Secondary CMB (M)         | Yes/No field to be used to indicate whether the        | To be completed        |
|             |                           | payment bank intends to set a secondary CMB            |                        |
|             |                           | or not. If this field is Yes, then the field 49 has to |                        |
|             |                           | be filled ("Repo").                                    |                        |
| D4) Party M | linimum amount            |                                                        |                        |
| 52          | Minimum amounts for       | This attribute specifies the minimum amount to         | To be completed        |
|             | Auto-coll (O)             | be sourced in an auto-collateralisation operation.     |                        |
|             |                           | In case this field is defined auto-collateralisation   |                        |
|             |                           | for the Payment Bank will always source at least       |                        |
|             |                           | the minimum amount specified even if the               |                        |
|             |                           | missing each emput to be severed by suite              |                        |
|             |                           | inissing cash amount to be covered by auto-            |                        |
|             |                           | collateralisation is lower than the defined            |                        |
|             |                           | minimum.                                               |                        |
| 53          | Minimum amounts for       | This attribute shall specify the minimum amount        | To be completed        |
|             | Client-coll (O)           | to be sourced in a client-collateralisation            |                        |
|             |                           | operation.                                             |                        |
|             |                           | The amount specified with this field represents        |                        |
|             |                           | the client collateralisation for all of payment        |                        |
|             |                           | bank's customers. Client-collateralisation             |                        |
|             |                           | provides at least the minimum amount specified         |                        |
|             |                           | in this field, even if the missing cash amount is      |                        |
|             |                           | lower than the defined minimum.                        |                        |
| G) Banking  | aroup                     |                                                        |                        |
| G) Daliking |                           |                                                        |                        |
| 68          | Group Name (C)            | If this field is left empty the bank declares that     | I O be completed       |
|             |                           | they are a single institution and not a member of      |                        |
|             |                           | a banking group.                                       |                        |
|             |                           |                                                        |                        |

|                                                          |                                                                                      | This field identifies the name of the Banking       |                 |  |  |
|----------------------------------------------------------|--------------------------------------------------------------------------------------|-----------------------------------------------------|-----------------|--|--|
|                                                          |                                                                                      | Group used by the NCB for monitoring                |                 |  |  |
|                                                          |                                                                                      | purposes.                                           |                 |  |  |
|                                                          |                                                                                      | If filled with a new Group Name, a new banking      |                 |  |  |
|                                                          |                                                                                      | group will be created.                              |                 |  |  |
|                                                          |                                                                                      | In case the Group Name already exists, the          |                 |  |  |
|                                                          |                                                                                      | Party will be added to the existing group.          |                 |  |  |
|                                                          |                                                                                      |                                                     |                 |  |  |
| 69                                                       | Leader Parent BIC (C)                                                                | This field must be filled with the Parent BIC of    | To be completed |  |  |
|                                                          |                                                                                      | the Banking Group Leader.                           |                 |  |  |
|                                                          |                                                                                      | It must be equal to field 2 for the creation of a   |                 |  |  |
|                                                          |                                                                                      | new banking group.                                  |                 |  |  |
| 70                                                       | Leader Party BIC (C)                                                                 | This field must be filled with the Party BIC of the | To be completed |  |  |
|                                                          |                                                                                      | Banking Group Leader.                               |                 |  |  |
|                                                          |                                                                                      | It must be equal to field 1 for the creation of a   |                 |  |  |
|                                                          |                                                                                      | new banking group.                                  |                 |  |  |
| H) Role                                                  | S                                                                                    |                                                     |                 |  |  |
|                                                          |                                                                                      |                                                     |                 |  |  |
| For eac                                                  | h role available, the Party m                                                        |                                                     |                 |  |  |
| eyes (w                                                  | here applicable).                                                                    |                                                     |                 |  |  |
|                                                          |                                                                                      |                                                     |                 |  |  |
| The role                                                 | es are designed to be flexible                                                       | to the business needs of the participants and also  |                 |  |  |
| to allow the segregation of functions at the user level. |                                                                                      |                                                     |                 |  |  |
| They ar                                                  |                                                                                      |                                                     |                 |  |  |
| user lev                                                 | user level                                                                           |                                                     |                 |  |  |
|                                                          |                                                                                      |                                                     |                 |  |  |
| Some r                                                   | oles contain privileges that                                                         | can be used in Application-to-Application (A2A)     |                 |  |  |
| mode. T                                                  | mode. These roles have to be granted in two-eyes mode, except for CLM/RTGS related   |                                                     |                 |  |  |
| roles. T                                                 | roles. To obtain further information on the privileges available in A2A mode, please |                                                     |                 |  |  |

<sup>&</sup>lt;sup>3</sup> This can be the users defined in section 3, or other users that were granted with the role "Administrator user".

| check the ar | nnex to this document.                                |                                                                                                    |  |
|--------------|-------------------------------------------------------|----------------------------------------------------------------------------------------------------|--|
| 72           | Party Administrator                                   | This role is the first one granted to the user<br>administrator of the Party by the NCB.<br>This role allows the user administrator to grant<br>himself the other roles that fall under the scope |  |
|              |                                                       | of his own party.                                                                                                    |  |
| 73           | Account holder (AH)<br>Access rights<br>administrator | This role allows the user administrator to create/update or delete the set up for his own organization.                                                                                           |  |
|              |                                                       | This role also allows the user administrator to<br>have an overview of all the users, DN and roles<br>set up for the Party.                                                                       |  |
| 74           | AH T2S Reader                                         | This role, always in 2E mode, allows the user to initiate queries and view the results in T2S .                                                                                                   |  |
| 75           | AH CRDM Reader                                        | This role , always in 2E mode allows the user to initiate queries and view the results in CRDM.                                                                                                   |  |
| 76           | AH CRDM<br>Configuration manager                      | This role allows to set up configurations<br>(network, report, message subscription rules,<br>Account monitoring group)                                                                           |  |
| 77           | AH T2S Liquidity<br>manager                           | This role allows the user to manage the liquidity<br>of the Party.<br>The user can initiate, update, and delete liquidity<br>transfers.                                                           |  |
| 78           | AH CRDM Liquidity<br>Manager                          | This role allows the user to create a standing<br>order , a limit or a liquidity transfer order in<br>CRDM                                                                                        |  |
| 79           | AH CLM Reader                                         | This role in 2E mode allows the user to initiate different queries related to the CLM.                                                                                                    |  |
| 80           | AH CLM Manager                                        | This role dedicated for CLM user allows to have                                                                                                    |  |

|    |                    | an overview of the CLM operations (reservation,   |  |
|----|--------------------|---------------------------------------------------|--|
|    |                    | overnight deposit, immediate liquidity transfer). |  |
| 81 | AH RTGS Reader     | This role, always in 2E mode, allows a Party      |  |
|    |                    | owner of a RTGS to initiate different queries.    |  |
| 82 | AH RTGS AS         | This role, always in 2E mode, is dedicated to the |  |
|    | Manager            | Ancillary System user.                            |  |
|    |                    |                                                   |  |
|    |                    | This role allows the AS participant to generate a |  |
|    |                    | set of specific queries.                          |  |
| 83 | AH RTGS Customer   | This role allows a user to insert a customer      |  |
|    | CT U2A             | credit transfer in U2A mode.                      |  |
| 84 | AH RTGS Inter-bank | This role allows a user to insert a inter-bank    |  |
|    | CT U2A             | credit transfer in U2A mode.                      |  |
| 85 | AH RTGS Liquidity  | This role allows a user to initiate immediate     |  |
|    | transfer Manager   | liquidity transfer (account and sub-account)      |  |
| 86 | AH RTGS Payment    | This role can be assigned in U2A or/and A2A,      |  |
|    | Manager            | and allows to initiate revoke or delete payment.  |  |
| 87 | AH RTGS            | This role allows to modify or delete a limit or   |  |
|    | Limit/Reservation  | reservation.                                      |  |
|    | Manager            |                                                   |  |
| 88 | AH RTGS Backup     | This role allows the user to initiate backup      |  |
|    | Payment Manager    | payment and customer backup payment.              |  |
|    |                    | This Role cannot be selected if the user has      |  |
|    |                    | already been assigned the AH RTGS Customer        |  |
|    |                    | CT U2A Role and the AH RTGS Inter-bank CT         |  |
|    |                    | U2A Role.                                         |  |
|    |                    | Note: the participant also have to ask the NCB    |  |
|    |                    | to activate the functionality.                    |  |
| 89 | AH Data Warehouse  | This role allows normal users to initiate         |  |
|    | User               | predefined requests.                              |  |
| 90 | AH TIPS CMB Set-up | This role is only for TIPS user and allows the    |  |
|    | Manager            | user to create/update/delete TIPS CMB.            |  |
| 91 | AH Instant Payment | This role is only for TIPS users and allows to    |  |

|              | Manager              | instruct instant payments                          |                        |
|--------------|----------------------|----------------------------------------------------|------------------------|
| 92           | AH TIPS Liquidity    | This role is only for TIPS users and allows to     |                        |
|              | Manager              | instruct liquidity transfers.                      |                        |
| 93           | AH TIPS Party Query  | This role is only for TIPS users and allows to     |                        |
|              | Manager              | initiate queries                                   |                        |
| 94           | AH TIPS Reachable    | This role is only for TIPS users and allows to     |                        |
|              | Party Query          | initiate queries as a reachable party.             |                        |
| 95           | AH T2S CMB manager   | This role is only for TIPS users and allows the    |                        |
|              |                      | user to create/update/ delete secondary credit     |                        |
|              |                      | memorandum balance.                                |                        |
| 96           | AH TIPS CMB          | This role is only for TIPS users and allows to     |                        |
|              | Manager              | modify a blocking status or to adjust a CMB limit. |                        |
| 97           | AH CRDM Access       | This role allows the user to access CRDM.          |                        |
| 98           | AH ESMIG Access      | This role allows the user to access the different  |                        |
|              |                      | services.                                          |                        |
|              |                      |                                                    |                        |
|              |                      | The Party will only have access to the services    |                        |
|              |                      | that have been subscribed.                         |                        |
| 99           | AH ECONS2 Manager    | This role allows the user to initiate request in   |                        |
|              |                      | case of a contingency situation.                   |                        |
| 100          | AH ECONS2 Reader     | This role allows the user to initiate request in   |                        |
|              |                      | case of a contingency situation.                   |                        |
| 101          | AH MPL Reader        | This role is only available for a MPL user.        |                        |
|              |                      |                                                    |                        |
|              |                      | This role allows the user to link a phone number   |                        |
|              |                      | to an IBAN.                                        |                        |
| 102          | AH T2S Collateral    | This role is only for T2S users and allows to      |                        |
|              | manager              | initiate collateral operation and queries          |                        |
| 4. Setting u | p administrator user |                                                    |                        |
| 174          | Login name (M)       | Login name of the administrator user #1.           | Free field, Char35 max |
|              |                      |                                                    |                        |
|              |                      | As the login name must be unique in CRDM, to       |                        |
|              |                      | create new administrator users the following       |                        |
| 1            | 1                    |                                                    | 1                      |

|     |             | structure should be used:                          |                        |
|-----|-------------|----------------------------------------------------|------------------------|
|     |             |                                                    |                        |
|     |             | ACBPartvBIC11 +                                    |                        |
|     |             | max 21 characters free text                        |                        |
|     |             |                                                    |                        |
|     |             | A                                                  |                        |
|     |             |                                                    |                        |
|     |             | the appear vx)                                     |                        |
|     |             |                                                    |                        |
|     |             |                                                    |                        |
|     |             | Sub-classification=21 character free text          |                        |
|     |             |                                                    |                        |
|     |             | The free text is determined by the participant.    |                        |
|     |             | It is highly recommended that when the Admin       |                        |
|     |             | User of the participant creates further Admin      |                        |
|     |             | Users that the above structure is also used.       |                        |
|     |             | The same structure ( without the initial A) should |                        |
|     |             | be used for the creation of (non-Admin) Users.     |                        |
|     |             | For First Registration                             |                        |
|     |             | Noto :                                             |                        |
|     |             |                                                    |                        |
|     |             | Admin users previously set up for the TIPS of      |                        |
|     |             | without any changes to the configuration apart     |                        |
|     |             | from the granting of the relevant access rights    |                        |
|     |             | (Roles) by the NCB Participants are asked to       |                        |
|     |             | include two already existing Admin Users from      |                        |
|     |             | forms 7200 (T2S) and 8200(TIPS) in the             |                        |
|     |             | registration form. These Admin Users will be       |                        |
|     |             | granted the relevant roles.                        |                        |
|     |             |                                                    |                        |
| 175 | Name (M)    | Name of the administrator user #1.                 | Free field, Char127    |
|     |             |                                                    | max                    |
| 176 | System User | Unique System User Reference (SUR)                 | Free field, Char35 max |

|     | Reference (M)      | associated with the administrator user #1.          |      |        |         |
|-----|--------------------|-----------------------------------------------------|------|--------|---------|
|     |                    | The Eurosystem recommends that the SUR is           |      |        |         |
|     |                    | the same as the login name.                         |      |        |         |
|     |                    | As the SUR must also be unique in CRDM, to          |      |        |         |
|     |                    | create new administrator users the following        |      |        |         |
|     |                    | structure should be used:                           |      |        |         |
|     |                    |                                                     |      |        |         |
|     |                    | ACBPartyBIC11 +                                     |      |        |         |
|     |                    | max 21 characters free text.                        |      |        |         |
|     |                    |                                                     |      |        |         |
|     |                    | A                                                   |      |        |         |
|     |                    | CB country code (see list of the country codes in   |      |        |         |
|     |                    | the annex xx)                                       |      |        |         |
|     |                    | BIC=Party BIC (BIC 11).                             |      |        |         |
|     |                    | Sub-classification=21 character free text           |      |        |         |
|     |                    |                                                     |      |        |         |
|     |                    | The free text is determined by the participant.     |      |        |         |
|     |                    |                                                     |      |        |         |
| 177 | Certificate        | Distinguished name of the certificate that has to   | Free | field, | Char256 |
|     | Distinguished Name | be linked to the administrator user #1 that will be | max  |        |         |
|     | (M)                | connecting via U2A.                                 |      |        |         |
|     |                    | The DN is composed of couples of                    |      |        |         |
|     |                    | attribute=value separated by commas with a          |      |        |         |
|     |                    | blank space after the comma.                        |      |        |         |
|     |                    |                                                     |      |        |         |
|     |                    | The format for the DN should be uppercase for       |      |        |         |
|     |                    | the attributes whilst the value should be in        |      |        |         |
|     |                    | lowercase.                                          |      |        |         |
|     |                    | Here are examples of the User DN:-                  |      |        |         |
|     |                    | DN for U2A user: CN=testuser, OU=test,              |      |        |         |
|     |                    | OU=12345, O=t2s, O=swift (regardless of how         |      |        |         |
|     |                    | many qualifiers there are, they should all be       |      |        |         |
|     |                    | written in upper case, and there should be a        |      |        |         |
|     |                    |                                                     | 1    |        |         |

| 178 | Default (M)    | blank after the comma for each value)<br>Boolean value that specifies which user is the<br>default one for the reported certificate. This user<br>will be displayed first on the list on the login<br>screen.                                                                                                    |                        |
|-----|----------------|----------------------------------------------------------------------------------------------------|------------------------|
| 179 | Main user (M)  | This flag must be ticked so that this administrator (or any user) can access TIPS.<br>This only relates to TIPS.                                                                                                    |                        |
| 180 | Login name (M) | Login name of the administrator user #2.<br>As the login name must be unique in CRDM, to<br>create new administrator users the following<br>structure should be used:<br>ACBPartyBIC11 +<br>max 21 characters free text.<br>A                                                                                                    | Free field, Char35 max |
|     |                | CB country code (see list of the country codes in<br>the annex xx)<br>BIC=Party BIC (BIC 11).<br>Sub-classification=21 character free text<br>The free text is determined by the participant.<br>It is highly recommended that when the Admin<br>User of the participant creates further Admin<br>Users that the above structure is also used.<br>The same structure ( without the initial A) should<br>be used for the creation of ( non-Admin) Users. |                        |

|     |                              | For First Registration.<br>Note :<br>Admin users previously set up for the TIPS or<br>T2S services can operate in CLM and RTGS<br>without any changes to the configuration apart<br>from the granting of the relevant access rights<br>(Roles) by the NCB. Participants are asked to<br>include two already existing Admin Users from<br>forms 7200 (T2S) and 8200(TIPS) in the<br>registration form. These Admin Users will be<br>granted the relevant roles.                                                                                   |                            |
|-----|------------------------------|----------------------------------------------------------------------------------------------------|----------------------------|
| 181 | Name (M)                     | Name of the administrator user #2.                                                                                                    | Free field, Char127<br>max |
| 182 | System User<br>Reference (M) | Unique System User Reference (SUR)<br>associated with the administrator user #2.<br>The Eurosystem recommends that the SUR is<br>the same as the login name.<br>As the SUR must also be unique in CRDM, to<br>create new administrator users the following<br>structure should be used:<br>ACBPartyBIC11 +<br>max 21 characters free text.<br>A<br>CB country code (see list of the country codes in<br>the annex xx)<br>BIC=Party BIC (BIC 11).<br>Sub-classification=21 character free text<br>The free text is determined by the participant. | Free field, Char35 max     |
| 183          | Certificate<br>Distinguished Name<br>(M) | Distinguished name of the certificate that has to<br>be linked to the administrator user #2 that will be<br>connecting via U2A.<br>The DN is composed of couples of<br>attribute=value separated by commas with a<br>blank space after the comma.<br>The format for the DN should be uppercase for<br>the attributes whilst the value should be in<br>lowercase.<br>DN for U2A user: CN=testuser, OU=test,<br>OU=12345, O=t2s, O=swift (regardless of how<br>many qualifiers there are, they should all be<br>written in upper case, and there should be a<br>blank after the comma for each value) | Free<br>max | field, | Char256 |
|--------------|------------------------------------------|----------------------------------------------------------------------------------------------------|-------------|--------|---------|
| 184          | Default (M)                              | Boolean value that specifies which user is the default one for the reported certificate. This user will be displayed first on the list on the login screen                                                                                                    |             |        |         |
| 185          | Main user (M)                            | This flag must be ticked so that this administrator (or any user) can access TIPS. <u>This only relates to TIPS</u> .                                                                                                    |             |        |         |
| 6. Invoice C | Configuration                            |                                                                                                    |             |        |         |
| a) Invoice   | Configuration                            | [                                                                                                    |             |        |         |
| 2            | Service (M)                              | Select the Service/s to be billed:<br>TIPS Service<br>T2 RTGS Component<br>T2S<br>ECMS Service                                                                                                    |             |        |         |

|            |                            | During the testing period the system shows "T2<br>CLM Component ". This will be corrected with a<br>later software version.                                                   |                        |
|------------|----------------------------|----------------------------------------------------------------------------------------------------|------------------------|
|            |                            | This information must be consistent with the services linked to the party (field 37) for CLM, RTGS, T2S and TIPS.                                                             |                        |
|            |                            | The responsible NCB will maintain one invoice configuration per participant.                                                                                                  |                        |
|            |                            | The participants will receive one invoice for each of the selected service/s                                                                                                  |                        |
| 212        | Consumption Message<br>(O) | Select if the NCB is enabled to receive the consumption message or not (only relevant for CBs).                                                                               |                        |
| 213        | Direct Invoicing (O)       | Select whether the NCB enables BILL to directly send invoices to its participants(only relevant for CBs).                                                                     |                        |
| 214        | VAT ID (M)                 | Identification of the VAT, as defined by the responsible NCB.                                                                                                    | Free field, Char35 max |
| 215        | Tariff (C)                 | Tariff that may be associated to the invoice<br>configuration. The participant selects the tariff<br>option (A or B) if they are a RTGS DCA holder or<br>an Ancillary System. |                        |
| b) Invoice | Address                    |                                                                                                    |                        |
| 216        | Street (M)                 | Enter the name of the street for the address to be used on the invoice.                                                                                                    | Free field Char70 max  |
| 217        | House number<br>(M)        | Enter the house number for the address to be used on the invoice.                                                                                                    | Free field Char16 max  |
| 218        | Country Code               | Select the country code of the address to be                                                                                                    | Free field Char2 max   |

|             | (M)                       | used on the invoice.                               |                        |
|-------------|---------------------------|----------------------------------------------------|------------------------|
| 219         | City                      | Enter the city for the address to be used on the   | Free field, Char35 max |
|             | (M)                       | invoice.                                           |                        |
| 220         | Postal Code               | Enter the postal code for the address, to be       | Free field Char16 max  |
|             | (M)                       | used on the invoice.                               |                        |
| 221         | State or Province         | Enter the state or province for the address to be  | Free field, Char35 max |
|             | (O)                       | used on the invoice.                               |                        |
| 222         | Phone Number (O)          | Enter the phone number to be used on the           | Free field, Char35 max |
|             |                           | invoice.                                           |                        |
| 223         | Fax Number                | Enter the fax number to be used on the invoice.    | Free field, Char35 max |
|             | (O)                       |                                                    |                        |
| 224         | Email Address             | Enter the email to be used on the invoice.         | Free field, Char254    |
|             | (O)                       |                                                    | max                    |
| C) Direct D | ebit for the Invoice Conf | iguration                                          |                        |
| 225         | Direct Charging (M)       | To enable the participant to be directly debited.  |                        |
|             |                           |                                                    |                        |
|             |                           | This field is defined by the responsible NCB, and  |                        |
|             |                           | cannot be changed by the participant.              |                        |
|             |                           |                                                    |                        |
|             |                           | Based on the policy decision all participants will |                        |
|             |                           | be directly debited. Therefore this field will be  |                        |
|             |                           | prefilled as ticked.                               |                        |
| 226         | Credited Account (M       | Main Cash Account (MCA) to be credited when        |                        |
|             | or not allowed)           | the invoice is charged.                            |                        |
|             |                           |                                                    |                        |
|             |                           | This field is defined by the responsible NCB, and  |                        |
|             |                           | cannot be changed by the participant.              |                        |
| 227         | Debited Account (M or     | Enter the MCA for the debited participant when     | Free field, Char34 max |
|             | not allowed)              | the invoice is charged.                            |                        |
|             |                           |                                                    |                        |
|             |                           | This MCA can be a cash account opened in a         |                        |
|             |                           | NCB different from the NCB that is responsible     |                        |

|  | for the invoice configuration.                  |  |
|--|-------------------------------------------------|--|
|  |                                                 |  |
|  | Two signatures are required on the form in case |  |
|  | the MCA does not belong to the participant that |  |
|  | is being invoiced.                              |  |
|  | The participant who is being invoiced must sign |  |
|  | the registration form and ensure that the       |  |
|  | signature of the participant owning the debited |  |
|  | cash account is also on the form.               |  |

## 5. REFERENCE DATA FOR CLM PARTICIPANTS

CLM participants are parties who have at least one CLM MCA (in the case of ancillary systems see chapter 6).

A CLM MCA is mandatory for TARGET payment banks having at least one DCA account (RTGS/T2S/TIPS). A Payment bank may also have only CLM MCA(s)(without any DCA).

For CLM participants the following reference data has to be set-up by the responsible CB (according to the registration form):

- Party reference data (including administrator users and invoice configuration) see chapter 3
- Cash Account reference data CLM reference data described in this chapter

The information related to Groups reference data is also available in this chapter.

In addition (after the account reference data set-up by the CB) the participant may create, display, edit, delete and restore the following reference data in the CRDM:

- Cash Account Account Threshold Configuration: setting up floor/ceiling notification flags, target amounts
- Standing/Predefined Liquidity Transfer Order: setting up standing/predefined liquidity transfers (e.g. Floor or Ceiling breach)
- Standing Order for Reservation
- Account monitoring group: setting up the account monitoring group and add members to the group
- Message subscription (including invoice in A2A using BillingReport camt.077, if offered by NCB) and Report configuration : setting-up message and report subscriptions

For more information on reference data input, please see the CRDM User Handbook.

## 5.1. CASH ACCOUNT REFERENCE DATA AND OPTIONAL REFERENCE DATA

Cash account reference data (including the mandatory MCA) and optional reference data for setting up groups is described in the table in section 5.3.

Note: NCB can set up their own cash accounts.

## **5.2.** AUTOMATED LIQUIDITY TRANSFERS

When linking accounts to create the 1:1 link for automated liquidity transfers the workflow is as follows:

1 - Create the MCA account (do not attempt to link it to any other account using field 118 "Associated LT Account").

2 - Create the RTGS DCA and link it to the MCA using field 118 "Associated LT account ".

3 - Return to the MCA and now link it to the RTGS DCA by entering the RTGS DCA account number in field 118 "Associated LT account ".

# 5.3. RULE-BASED LIQUIDITY TRANSFERS (FOR FLOOR AND CEILING)

Rule based liquidity transfers are set up as follows:

1 - The floor/ceiling amount is defined in the floor/ceiling notification amount field (via the form )

2 - The participant defines via U2A the target amount for the floor and the ceiling in the account threshold configuration and the floor/ceiling notification flag is ticked

3 - The participant defines via U2A the rule-based LT in the standing/predefined LT order screen

| 2. Cash account New/Edit |                            |                                                                                                    |                           |  |
|--------------------------|----------------------------|----------------------------------------------------------------------------------------------------|---------------------------|--|
| A) Main info             |                            |                                                                                                    |                           |  |
| Field code               | Item                       | Description                                                                                                    | Data validation rules     |  |
| 111                      | Cash Account<br>Number (M) | Format: MCBEURPartyBIC11max 17 characters free text.                                                                                                    | Free field,<br>Char34 max |  |
|                          |                            | Account type:                                                                                                    |                           |  |
|                          |                            | M=CLM MCA                                                                                                    |                           |  |
|                          |                            | CB country code (see list of country codes in the annex xx)                                                                                                    |                           |  |
|                          |                            | Currency code=EUR                                                                                                    |                           |  |
|                          |                            | BIC=Party BIC11                                                                                                    |                           |  |
|                          |                            | Sub-classification=17 character free text                                                                                                    |                           |  |
|                          |                            | Each NCB will decide whether to leave the free<br>text to the parties in whole or in part or to leave it<br>entirely to the parties to determine. Please<br>contact your NCB for more information. |                           |  |

|     |                                  | If a party has more than one MCA, they should<br>be differentiated in the 17 characters free text<br>section (because the account number has a<br>Party BIC and not an Account BIC). |               |
|-----|----------------------------------|----------------------------------------------------------------------------------------------------|---------------|
|     |                                  | Account types that can be created for CLM :<br>M=MCA                                                                                                    |               |
|     |                                  | D=overnight deposit account                                                                                                    |               |
|     |                                  |                                                                                                    |               |
|     |                                  | X=contingency cash account (ECONSII)                                                                                                    |               |
|     |                                  | Accounts beginning in D, L and X will be created by the NCB.                                                                                                    |               |
|     |                                  |                                                                                                    |               |
| 112 | Cash Account                     | When creating a CLM cash account "Main cash                                                                                                    | Dropdown Menu |
|     | Туре (М)                         | account (in CLM)", "overnight deposit account",                                                                                                    |               |
|     |                                  | "contingency cash account" and "marginal                                                                                                    |               |
|     |                                  | account can only be selected by NCB).                                                                                                    |               |
|     |                                  | Each CB has to create its CB ECB account and                                                                                                    |               |
|     |                                  | its other accounts e.g CB CLM account after the                                                                                                    |               |
|     |                                  | operator has set up the Party Service Link with                                                                                                    |               |
|     |                                  | Holder".                                                                                                    |               |
| 113 | Floor notification<br>amount (O) | Lower threshold for notifying the Account Holder<br>and also the amount that is used to trigger a<br>rule-based LT in T2S.                                                           |               |
|     |                                  |                                                                                                    |               |
|     |                                  |                                                                                                    |               |
|     |                                  | This field is used to define the value for                                                                                                    |               |

|     |              | floor enough which triggers the rule based IT if     |  |
|-----|--------------|------------------------------------------------------|--|
|     |              | noor amount which triggers the rule-based L1, if     |  |
|     |              | a target amount has been flagged in the account      |  |
|     |              | threshold configuration and the rule-based L1 is     |  |
|     |              | created in the Standing/Predefined LT order          |  |
|     |              | screen.                                              |  |
|     |              |                                                      |  |
|     |              |                                                      |  |
|     |              |                                                      |  |
|     |              | In case this amount is not specified or it is set to |  |
|     |              | zero, no floor notification will be triggered.       |  |
|     |              | In order to update this amount a new form must       |  |
|     |              | be sent using the modify functionality.              |  |
|     |              |                                                      |  |
|     |              | Please see section 5.2 of this guide.                |  |
|     |              |                                                      |  |
|     |              |                                                      |  |
|     |              |                                                      |  |
| 114 | Ceiling      | Upper threshold for notifying the Account Holder     |  |
|     | notification | and also the amount that is used to trigger a        |  |
|     | amount (O)   | rule-based LT.                                       |  |
|     |              |                                                      |  |
|     |              |                                                      |  |
|     |              | This field is used to define the value for           |  |
|     |              | triggering notifications and this value is also the  |  |
|     |              | ceiling amount which triggers the rule-based LT,     |  |
|     |              | if a target amount has been flagged in the           |  |
|     |              | account threshold configuration and the rule-        |  |
|     |              | based LT is created in the Standing/Predefined       |  |
|     |              | LT order screen.                                     |  |
|     |              |                                                      |  |
|     |              |                                                      |  |
|     |              |                                                      |  |
|     |              | In case this amount is not specified or it is set to |  |
|     |              | zero, no ceiling notification will be triggered.     |  |
|     |              | In order to update this amount a new form must       |  |
|     |              |                                                      |  |

|                                                    |                                                                                                    | be contrucing the modify functionality                                                                                                    |                |
|----------------------------------------------------|----------------------------------------------------------------------------------------------------|----------------------------------------------------------------------------------------------------|----------------|
|                                                    |                                                                                                    | be sent using the mouny functionality.                                                                                                    |                |
|                                                    |                                                                                                    | Please see section 5.2 of this guide.                                                                                                    |                |
|                                                    |                                                                                                    |                                                                                                    |                |
|                                                    |                                                                                                    |                                                                                                    |                |
| 115                                                | Currency (M)                                                                                                    | Always EUR                                                                                                    |                |
| 116                                                | Linked Account                                                                                                    | This field is not applicable for MCA accounts.                                                                                                    |                |
|                                                    | Туре                                                                                                    | The cash account option must be selected when                                                                                                    |                |
|                                                    |                                                                                                    | creating overnight deposit accounts marginal                                                                                                    |                |
|                                                    |                                                                                                    | lending accounts or contingency accounts                                                                                                    |                |
|                                                    |                                                                                                    |                                                                                                    |                |
| 117                                                | Linked Account                                                                                                    | This field is not applicable for the creation of                                                                                                    |                |
|                                                    | Reference                                                                                                    | MCA accounts.                                                                                                    |                |
|                                                    |                                                                                                    | NCB creating the Marginal Lending account or                                                                                                    |                |
|                                                    |                                                                                                    | the overnight deposit account must insert the                                                                                                    |                |
|                                                    |                                                                                                    | Default MCA number in this field                                                                                                    |                |
|                                                    |                                                                                                    |                                                                                                    |                |
|                                                    |                                                                                                    |                                                                                                    |                |
| B) Account thres                                   | hold configuration                                                                                                    |                                                                                                    |                |
| 118                                                | Associated LT                                                                                                    | The RTGS account must be entered here to                                                                                                    |                |
|                                                    | Account                                                                                                    | create the 1:1 link                                                                                                    |                |
| 119                                                | Automated LT for                                                                                                    | Does not apply to CLM. This set-up does not                                                                                                    |                |
|                                                    |                                                                                                    |                                                                                                    |                |
|                                                    | Queued High                                                                                                    | take place when creating the CLM account.                                                                                                    |                |
|                                                    | Queued High<br>Priority Payments                                                                                                    | take place when creating the CLM account.                                                                                                    |                |
| 120                                                | Queued High<br>Priority Payments<br>Automated LT for                                                                                                    | take place when creating the CLM account.                                                                                                    |                |
| 120                                                | Queued High<br>Priority Payments<br>Automated LT for<br>Queued Urgent                                                                                               | boss net apply to CLM. This set up does net   take place when creating the CLM account.   Does not apply to CLM. This set-up does not   take place when creating the CLM account.                                                                                                    |                |
| 120                                                | Queued High<br>Priority Payments<br>Automated LT for<br>Queued Urgent<br>Priority                                                                                   | take place when creating the CLM account.<br>Does not apply to CLM. This set-up does not<br>take place when creating the CLM account.                                                                                                    |                |
| 120                                                | Queued High<br>Priority Payments<br>Automated LT for<br>Queued Urgent<br>Priority<br>Payments/AS                                                                    | take place when creating the CLM account.<br>Does not apply to CLM. This set-up does not<br>take place when creating the CLM account.                                                                                                    |                |
| 120                                                | Queued High<br>Priority Payments<br>Automated LT for<br>Queued Urgent<br>Priority<br>Payments/AS<br>Transfer Orders                                                 | take place when creating the CLM account.<br>Does not apply to CLM. This set-up does not<br>take place when creating the CLM account.                                                                                                    |                |
| 120                                                | Queued High<br>Priority Payments<br>Automated LT for<br>Queued Urgent<br>Priority<br>Payments/AS<br>Transfer Orders                                                 | take place when creating the CLM account.<br>Does not apply to CLM. This set-up does not<br>take place when creating the CLM account.                                                                                                    |                |
| 120<br>C) Default MCA                              | Queued High<br>Priority Payments<br>Automated LT for<br>Queued Urgent<br>Priority<br>Payments/AS<br>Transfer Orders                                                 | take place when creating the CLM account.<br>Does not apply to CLM. This set-up does not<br>take place when creating the CLM account.                                                                                                    |                |
| 120<br>C) Default MCA<br>Note: This field a        | Queued High<br>Priority Payments<br>Automated LT for<br>Queued Urgent<br>Priority<br>Payments/AS<br>Transfer Orders<br><b>ppears in the CRDM</b>                    | Take place when creating the CLM account.   Does not apply to CLM. This set-up does not take place when creating the CLM account.   A GUI in the reserve management account configuration.                                                                                                    | guration block |
| 120<br>C) Default MCA<br>Note: This field a<br>121 | Queued High<br>Priority Payments<br>Automated LT for<br>Queued Urgent<br>Priority<br>Payments/AS<br>Transfer Orders<br><b>ppears in the CRDM</b><br>Default MCA (O) | <b>I</b> best hat apply to CLM. This set up does not take place when creating the CLM account.   Does not apply to CLM. This set-up does not take place when creating the CLM account. <b>I</b> GUI in the reserve management account config   This field is optional and in case the participant | guration block |

|                | •                 |                                                    |        |            |
|----------------|-------------------|----------------------------------------------------|--------|------------|
|                |                   | one) MCA has to be defined as the default MCA.     |        |            |
|                |                   |                                                    |        |            |
|                |                   | The default MCA is the only account on which       |        |            |
|                |                   | the following operations are processed:            |        |            |
|                |                   |                                                    |        |            |
|                |                   | - update of credit line;                           |        |            |
|                |                   | - marginal lending and overnight deposits;         |        |            |
|                |                   | - monetary policy operations other than standing   |        |            |
|                |                   | facilities e.g. open market operations;            |        |            |
|                |                   | -                                                  |        |            |
|                |                   | - interest payment orders linked to marginal       |        |            |
|                |                   | lending overnight deposits minimum reserves        |        |            |
|                |                   | and excess                                         |        |            |
|                |                   | reserves;                                          |        |            |
|                |                   | - infringement penalties regarding monetary        |        |            |
|                |                   | policy instruments (e.g. minimum reserves);        |        |            |
|                |                   | - any other activity carried out by CBs in their   |        |            |
|                |                   | capacity as CB of issue                            |        |            |
|                |                   |                                                    |        |            |
|                |                   | In case the CB has more than one CLM CB            |        |            |
|                |                   | account then one ( and only one ) NCB CLM          |        |            |
|                |                   | account must be selected as a default MCA.         |        |            |
|                | mannant Account C |                                                    |        |            |
| ט Keserve Maha | gement Account C  |                                                    |        |            |
| Field code     | Item              | To be completed                                    | Data   | validation |
|                |                   |                                                    | rules  |            |
| 122            | Minimum           | This field identifies if the account being created | Tickbc | ж          |
|                | Reserve           | is included to the minimum reserve requirement     |        |            |
|                | Calculation (O)   | fulfillment. If the participant has a minimum      |        |            |
|                |                   | reserve requirement to be fulfilled using this     |        |            |
|                |                   | specific account then this box must be ticked.     |        |            |
| L              | 1                 | 1                                                  |        |            |

| 123<br><b>E) Additional Acc</b><br>Field code | Automated<br>Generation of<br>Interest Payment<br>(System<br>Generated)<br>count configuraton<br>Item | This field indicates that Interest Payments are<br>generated automatically by TARGET System.<br>This is ticked by default on behalf of the<br>participant in the registration form.<br>Description                                                                                                    | Tickbox<br>Data validation<br>rules |
|-----------------------------------------------|----------------------------------------------------------------------------------------------------|----------------------------------------------------------------------------------------------------|-------------------------------------|
| 124                                           | Co-managed (O)                                                                                        | This field is optional. It has to be used if the account will be co-managed.                                                                                                    | Tickbox                             |
| 125                                           | Co-manager (O)                                                                                        | This field identifies the Party BIC of the Co-<br>Manager. If field 122 is ticked then this field is<br>mandatory. This field allows the users of the<br>party to access the information related to the co-<br>managee. All roles and privileges then become<br>applicable also to the co-managed account.                           | BIC11                               |
| 127                                           | Credit Based<br>Only (M)                                                                              | All the CLM accounts owned by the participants<br>are credit based only accounts – this is always<br>ticked by default for the participants.<br>Only CLM CB Accounts can be not ticked.                                                                                                    | Tickbox                             |
| 128                                           | Non-published<br>(O)                                                                                  | This field identifies if the MCA account BIC is not<br>published in the CLM repository.( This repository<br>is only available to NCBs and is separate to the<br>RTGS directory.)                                                                                                    | Tickbox                             |
| 129                                           | Maximum<br>Amount to be<br>Debited per Day<br>(O)                                                     | Within this field the participant can limit the use<br>of the direct debit function by defining total sum<br>of debits allowed by direct debit per day on this<br>cash account regardless of the issuer of direct<br>debit orders.<br>In CLM this only relates to a maximum amount<br>set by a participant which can be debited by a | Unlimited<br>amount                 |

|                                       |                                       | cross-border CB.                                                                                                    |               |            |  |  |  |
|---------------------------------------|---------------------------------------|----------------------------------------------------------------------------------------------------|---------------|------------|--|--|--|
|                                       |                                       | This field is optional.                                                                                                    |               |            |  |  |  |
| F) Authorised Ac                      | F) Authorised Account User            |                                                                                                    |               |            |  |  |  |
| Field code                            | Item                                  | Description                                                                                                    | Data<br>rules | validation |  |  |  |
| 130                                   | Authorised<br>Account User<br>BIC (M) | This field is mandatory and defines the BIC<br>allowed to settle on the selected CLM account.<br>(The account BIC which is used for routing the<br>cash transfers).<br>Each MCA has an authorised account user BIC<br>which is a distinct BIC11. This BIC11 cannot be<br>used as AAU for any other cash account within<br>the same service.It is expected that the same<br>BIC is assigned as AAU for the CLM MCA and<br>the RTGS DCA of the same participant. | BIC11         |            |  |  |  |
| 131                                   | Cash Account<br>Number (M)            | This MCA has to be already created in the system.                                                                                                    |               |            |  |  |  |
| 132                                   | Participation<br>Type (M)             | This field identifies the participation types of the<br>party BICs defined in field 130.<br>For CLM the only available participation type is:<br>Direct.                                                                                                    |               |            |  |  |  |
| G) Direct Debit M<br>border NCB to de | Mandate (in CLM th<br>bit their MCA ) | is is only relevant for participants who are ma                                                                                                    | ndating       | a cross-   |  |  |  |
| Field code                            | Item                                  | Description                                                                                                    | Data<br>rules | validation |  |  |  |

| 134 | Payee Parent<br>BIC (O                | This field identifies the Parent BIC of the Participant (payee) which is allowed to issue direct debit instructions.                                                                                                    | BIC11 |
|-----|---------------------------------------|----------------------------------------------------------------------------------------------------|-------|
| 135 | Payee Party BIC<br>(O)                | This field identifies the Party BIC of the Participant (payee) which is allowed to issue direct debit instructions.                                                                                                    | BIC11 |
| 136 | From Cash<br>Account Number<br>(O)    | This field identifies the account number of the CLM MCA to be debited. The account number must already be an active account in the system or else a new one should be defined in field 111. This cash account must belong to the Party in the header of this form.                                                                                                    |       |
| 137 | Payee Reference<br>(M)                | This field identifies the reference that can be<br>used in the direct debit.<br>The system will not check for this reference in<br>executing a direct debit but only for an existing<br>mandate. This reference is not included<br>automatically in the related pacs.010 message,<br>also there is no dedicated field for this purpose<br>in the pacs.010. However, there are some<br>optional fields in pacs.010 where references can<br>be entered which could fit this need e.g. the<br>"End to End Identification" could be used. It is<br>possible that according to the participants needs<br>this field is already foreseen for a different<br>reference and in this case another optional field<br>could be used. |       |
| 138 | Maximum<br>amount per<br>counterparty | The maximum amount allowed to be directly debited by the payee party during a single business day                                                                                                    | 1     |

| 139 | Maximum |     | The maximum amount the authorized issuer is |  |
|-----|---------|-----|---------------------------------------------|--|
|     | amount  | per | allowed to debit in a single direct debit   |  |
|     | payment |     |                                             |  |

NCB who wish to debit from a MCA owned by another NCB will need to have a direct debit mandate in order to do so.

| 5. Setting up grou | 5. Setting up groups (Banking group see chapter 3, T2S Secured group Chapter 3) |                                                                                                    |               |                 |  |
|--------------------|---------------------------------------------------------------------------------|----------------------------------------------------------------------------------------------------|---------------|-----------------|--|
| a) Liquidity trans | fer group                                                                       |                                                                                                    |               |                 |  |
| Field code         | Item                                                                            | Description                                                                                                    | Data<br>rules | validation      |  |
| 195                | Group Name (M)                                                                  | <ul><li>This field identifies the name of the Liquidity</li><li>Transfer Group.</li><li>In case of new Group Name a new Liquidity</li><li>Transfer Group is created.</li><li>In case of existing Group Name the account in</li><li>field 195 will be added to the existing group.</li></ul> | Free<br>Char3 | field,<br>5 max |  |
| 196                | Cash Account<br>Number (M)                                                      | This field identifies the Account Number of the<br>MCA included in the Liquidity Transfer Group<br>defined in field 196.<br>Account number has to be the same as defined<br>in field 111.                                                                                                   |               |                 |  |

# 6. REFERENCE DATA FOR RTGS PARTICIPANTS

For TARGET payment banks having at least one RTGS DCA the opening of a CLM MCA is mandatory.

For RTGS participants the following reference data has to be set-up by the responsible NCB (according to the registration form):

- Party reference data (including administrator users and invoice configuration) see chapter 3
- Cash Account reference data RTGS reference data described in this chapter
- Groups information (optional) reference data for RTGS groups described in this chapter

In addition (after the account reference data set-up by the CB) the participant may input (set-up and modify) the following reference data in the CRDM:

- Cash Account Account Threshold Configuration: the reference data relating to floor/ceiling notification flags, target amounts and rule-based liquidity transfers for queued high/urgent payments/AS transfer orders
- Limits: Standing orders for limits
- Standing/predefined Liquidity Transfer Order: standing/predefined and floor/ceiling rule-based liquidity transfers
- Standing Order for Reservation
- Account monitoring group: setting up the account monitoring group and add members to the group
- Message subscription and Report configuration : setting-up message and report subscriptions

For more information on reference data input, please see the CRDM User Handbook. Ancillary Systems see also chapter 6.

## 6.1. CASH ACOUNT REFERENCE DATA AND OPTIONAL REFERENCE DATA

Cash account reference data and optional reference data for the setting up of groups is described in the following table:

| 2. Cash account New/Edit |                            |                                                   |                           |  |  |
|--------------------------|----------------------------|---------------------------------------------------|---------------------------|--|--|
| A) Main info             | A) Main info               |                                                   |                           |  |  |
| Field code               | Item                       | Description                                       | Data validation<br>rules  |  |  |
| 111                      | Cash Account<br>Number (M) | Format:RCBEURPartyBIC11max17characters free text. | Free field, Char34<br>max |  |  |

|  | Account type:                                       |  |
|--|-----------------------------------------------------|--|
|  | R=RTGS DCA                                          |  |
|  | U=RTGS Sub Account                                  |  |
|  | T=AS technical account                              |  |
|  | G= AS guarantee funds account                       |  |
|  |                                                     |  |
|  | CB country code (see list of the country codes      |  |
|  | in the annex xx)                                    |  |
|  | Currency code=EUR                                   |  |
|  | BIC=Party BIC11                                     |  |
|  | Sub-classification=17 character free text           |  |
|  |                                                     |  |
|  | Each NCB will decide whether to leave the free      |  |
|  | text to the parties in whole or in part or to leave |  |
|  | it entirely to the parties to determine. Please     |  |
|  | contact your NCB for more information.              |  |
|  |                                                     |  |
|  | In case of RTGS sub-accounts (account type =        |  |
|  | "U") the Ancillary System code (to be               |  |
|  | characters of the 17 character free text. This      |  |
|  | code shows which AS uses the sub-account in         |  |
|  | the context of procedure C.                         |  |
|  |                                                     |  |
|  | If a party has more than one MCA or RTGS            |  |
|  | account, the free text section is where the         |  |
|  | distinction between the accounts is made            |  |
|  | (because the account number has a Party BIC         |  |

|     |                    | and not an Account BIC)                           |  |
|-----|--------------------|---------------------------------------------------|--|
|     |                    |                                                   |  |
|     |                    |                                                   |  |
|     |                    | Each RTGS DCA has an authorised account           |  |
|     |                    | Lach KTOS DOA has an authonsed account            |  |
|     |                    | user BIC (defined in Field 130) which is a        |  |
|     |                    | distinct BIC11. This BIC11 cannot be used as      |  |
|     |                    | AAU for any other cash account within the         |  |
|     |                    | same service. Participants have the option to     |  |
|     |                    | include this BIC11 in the free text.              |  |
| 112 | Cash Account       | Combo box for entry of the account type           |  |
| 112 |                    | Combo box for entry of the account type.          |  |
|     | туре (м)           | RTGS Dedicated Cash Account or RTGS sub-          |  |
|     |                    | account must be selected.                         |  |
| 113 | Floor notification | Lower threshold for notifying the Account         |  |
|     | amount (O)         | Holder and also the amount that is used to        |  |
|     |                    | trigger a rule-based LT in T2S.                   |  |
|     |                    |                                                   |  |
|     |                    |                                                   |  |
|     |                    | This field is used to define the value for        |  |
|     |                    | triggering notifications and this value is also   |  |
|     |                    | the floor amount which triggers the rule-based    |  |
|     |                    | IT if a target amount has been flagged in the     |  |
|     |                    | consult threshold configuration and the rule      |  |
|     |                    |                                                   |  |
|     |                    | based LI is created in the                        |  |
|     |                    | Standing/Predefined LT order screen.              |  |
|     |                    |                                                   |  |
|     |                    |                                                   |  |
|     |                    |                                                   |  |
|     |                    | In case this amount is not specified or it is set |  |
|     |                    | to zero, no floor notification will be triggered. |  |
|     |                    | In order to update this amount a new form         |  |
|     |                    | must be sent using the modify functionality.      |  |
|     |                    | Please see section 5.2 of this guide.             |  |
|     |                    |                                                   |  |
|     |                    |                                                   |  |

| 114 | Ceiling         | Upper threshold for notifying the Account           |                 |
|-----|-----------------|-----------------------------------------------------|-----------------|
|     | notification    | Holder and also the amount that is used to          |                 |
|     | amount (O)      | trigger a rule-based LT.                            |                 |
|     |                 |                                                     |                 |
|     |                 | This field is used to define the value for          |                 |
|     |                 | triggering polifications and this value is also     |                 |
|     |                 | the ceiling amount which triggers the rule-         |                 |
|     |                 | based I T if a target amount has been flagged       |                 |
|     |                 | in the account threshold configuration and the      |                 |
|     |                 | rule-based LT is created in the                     |                 |
|     |                 | Standing/Predefined LT order screen.                |                 |
|     |                 |                                                     |                 |
|     |                 |                                                     |                 |
|     |                 |                                                     |                 |
|     |                 | In case this amount is not specified or it is set   |                 |
|     |                 | to zero, no ceiling notification will be triggered. |                 |
|     |                 | In order to update this amount a new form           |                 |
|     |                 | must be sent using the modify functionality         |                 |
|     |                 | must be sent using the mounty functionality.        |                 |
|     |                 | Please see section 5.2 of this guide.               |                 |
|     |                 |                                                     |                 |
| 115 | Currency (M)    | Always EUR                                          |                 |
| 116 | Linked Account  | Only Cash Account can be selected here. This        | Dropdown of 2   |
|     | Туре            | field is mandatory when field 50 'Cash Account      | values = column |
|     |                 | Type' is a RTGS Sub-Account.                        | 0               |
| 117 | Linked Account  | This field identifies the number of the RTGS        |                 |
|     | Reference (M or | DCA (in the case of creation of a RTGS sub-         |                 |
|     | not allowed)    | account) to which the Cash Account can be           |                 |
|     |                 | linked. This field also identifies the number of    |                 |
|     |                 | the MCA (in case of creation of an RTGS             |                 |
|     |                 | DCA).                                               |                 |
|     |                 |                                                     |                 |
|     |                 |                                                     |                 |

|                   |                                                                         | This field is mandatory if field 54 is defined. It is not allowed otherwise.                                                                                                    |                       |  |  |
|-------------------|-------------------------------------------------------------------------|----------------------------------------------------------------------------------------------------|-----------------------|--|--|
| B) Account thres  | hold configuration                                                      |                                                                                                    |                       |  |  |
| 118               | Associated LT<br>Account                                                | This field identifies the CLM MCA which is<br>linked through the 1:1 relationship with the<br>RTGS DCA in order to perform automated<br>Liquidity Transfers. The RTGS DCA must also<br>be later inserted as an associated LT account<br>in the reference date of the CLM MCA. |                       |  |  |
| 119               | Rule-based LT<br>for Queued High<br>Priority Payments                   | Select whether the rule-based LT for queued<br>high priority payments, urgent payments or AS<br>transfers is configured or not                                                                                                    | Tickbox               |  |  |
| 120               | Rule-basedLTforQueuedUrgentPriorityPayments/ASTransfer Orders           | Select whether the rule-based LT for queued<br>urgent priority payments and/or Ancillary<br>System transfer orders is configured or not                                                                                                    | Tickbox               |  |  |
| D) Reserve Mana   | gement Account Co                                                       | onfiguration                                                                                                    |                       |  |  |
| Field code        | ltem                                                                    | To be completed                                                                                                    | Data validation rules |  |  |
| 122               | Minimum<br>Reserve<br>Calculation (O)                                   | This field identifies if the account is included in the minimum reserve requirement fulfillment.                                                                                                    | Tickbox               |  |  |
| 123               | Automated<br>Generation of<br>Interest Payment<br>(System<br>Generated) | This field indicates that Interest Payments are<br>generated automatically by TARGET System.<br>Defined by default.                                                                                                    | Tickbox               |  |  |
| E) Additional Acc | E) Additional Account configuraton                                      |                                                                                                    |                       |  |  |

| Field code       | Item                                              | Description                                                                                                    | Data validation rules |
|------------------|---------------------------------------------------|----------------------------------------------------------------------------------------------------|-----------------------|
| 126              | Default RTGS<br>Account (M or C)                  | This field identifies if the Authorised Account<br>User BIC for this account appears as "Main<br>BIC" in the RTGS directory.                                                                                                    | Tickbox               |
| 127              | Credit Based<br>Only (M)                          | All the RTGS accounts owned by the participants are credit based only accounts – this is always ticked by default to the participants.<br>Only RTGS CB Accounts can be not ticked.                                                                                                    | Tickbox               |
| 128              | Non-published<br>(O)                              | This field identifies if the RTGS DCA account<br>BIC is not published in the RTGS Directory.                                                                                                    | Tickbox               |
| 129              | Maximum<br>Amount to be<br>Debited per Day<br>(O) | Within this field the participant can limit the use<br>of the direct debit function by defining total sum<br>of debits allowed in its RTGS DCA by direct<br>debits per day regardless of the issuer of direct<br>debit orders.<br>This field is optional.                                                                                                    |                       |
| F) Authorised Ac | count User                                        |                                                                                                    |                       |
| Field code       | Item                                              | Description                                                                                                    | Data validation rules |
| 130              | Authorised<br>Account User<br>BIC (M)             | Participation type Direct:<br>This field is mandatory and defines the account<br>user BICs (one only) allowed to settle on the<br>selected RTGS account (This is the BIC used<br>for routing the credit transfers).<br>There is no need for the definition of an AAU<br>BIC on an RTGS sub-account as it is by<br>definition the AAU BIC of the related RTGS<br>account.<br>It is expected that the same BIC is assigned as | BIC11                 |

|     |                            | AAU for the CLM MCA and the RTGS DCA of<br>the same participant.<br>Participation types Multi Addressee and<br>Addressable BIC:<br>A direct RTGS participant having multi<br>addressee and/or addressable BICs identifies<br>the BICs in this field.<br>Participants can define several BICs (please<br>add subfields/lines if needed).<br>Wildcard pattern usage (Wildcard rules are<br>defined by wildcard rule lines within a wildcard<br>template. A wildcard template is composed of<br>at least a bank code (only format check (4!a) is<br>to be done on the bank code) and a wildcard<br>character "*" which replaces any following<br>character. The wildcard character can<br>therefore be at any position from 5 to 11, but<br>must always be at the end of the wildcard<br>template (eg. "MARK*"). It is also possible to<br>have no wildcard rule will apply to only<br>one BIC (e.g."MARKDEFF100").) is possible<br>only for multi-addressee and addressable<br>BICS |  |
|-----|----------------------------|----------------------------------------------------------------------------------------------------|--|
| 131 | Cash Account<br>Number (M) | Account number has to be the same than defined in field 49.                                                                                                    |  |
| 132 | Participation<br>Type (M ) | This field identifies the participation types of the party BICs defined in field 130.                                                                                                    |  |

|                   |                                    | Available party types are:                                                                                                    |               |            |
|-------------------|------------------------------------|----------------------------------------------------------------------------------------------------|---------------|------------|
|                   |                                    | Direct                                                                                                    |               |            |
|                   |                                    | Multi Addressee – Branch of Direct Participant                                                                                                    |               |            |
|                   |                                    | Multi Addressee – Credit Institution                                                                                                    |               |            |
|                   |                                    | Addressable BIC – Correspondent                                                                                                    |               |            |
|                   |                                    | Addressable BIC – Branch of Direct Participant                                                                                                    |               |            |
|                   |                                    | Addressable BIC – Branch of Correspondent                                                                                                    |               |            |
| G) Direct Debit M | andate                             |                                                                                                    | <u> </u>      |            |
| Field code        | Item                               | Description                                                                                                    | Data<br>rules | validation |
| 134               | Payee Parent<br>BIC (M)            | This field identifies the Parent BIC of the Participant (payee) which is allowed to issue direct debit instructions.                                                                                                    | BIC11         |            |
| 135               | Payee Party BIC<br>(M)             | This field identifies the Party BIC of the Participant (payee) which is allowed to issue direct debit instructions.                                                                                                    | BIC11         |            |
| 136               | From Cash<br>Account Number<br>(M) | This field identifies the account number of the<br>RTGS DCA to be debited.<br>Account number has to be the same as<br>defined in field 49.<br>This cash account must belong to the party<br>defined in the header of this form                                                                    |               |            |
| 137               | Payee Reference<br>(M)             | <ul><li>This field identifies the payee reference used in setting up the direct debit.</li><li>The system will not check for this reference in executing a direct debit but only for an existing mandate. This reference is not included automatically in the related pacs.010 message,</li></ul> |               |            |

|     |              | also there is no dedicated field for this purpose |  |
|-----|--------------|---------------------------------------------------|--|
|     |              | in the pacs.010. However, there are some          |  |
|     |              | optional fields in pacs.010 where references      |  |
|     |              | can be entered which could fit this need e.g.     |  |
|     |              | the "End to End Identification" could be used. It |  |
|     |              | is possible that according to the participants    |  |
|     |              | needs this field is already foreseen for a        |  |
|     |              | different reference and in this case another      |  |
|     |              | optional field could be used.                     |  |
|     |              |                                                   |  |
|     |              |                                                   |  |
| 138 | Maximum      | The maximum amount allowed to be directly         |  |
|     | amount per   | debited by the payee party during a single        |  |
|     | counterparty | business day                                      |  |
| 139 | Maximum      | The maximum amount the authorized issuer is       |  |
|     | amount per   | allowed to debit in a single direct debit         |  |
|     | payment      |                                                   |  |
|     |              | 1                                                 |  |

| 5. Setting up groups |                |                                                 |                    |  |
|----------------------|----------------|-------------------------------------------------|--------------------|--|
| a) Liquidity trans   | fer group      |                                                 |                    |  |
| Field code           | Item           | Description                                     | Data validation    |  |
|                      |                |                                                 | rules              |  |
| 195                  | Group Name (M) | This field identifies the name of the Liquidity | Free field, Char35 |  |
|                      |                | Transfer Group.                                 | max                |  |
|                      |                | In case of new Group Name a new liquidity       |                    |  |
|                      |                | transfer group is created.                      |                    |  |
|                      |                | In case of existing Group Name the account in   |                    |  |
|                      |                | field 195 will be added to the existing group.  |                    |  |
| 196                  | Cash Account   | This field identifies the account number of the | Free field, Char34 |  |
|                      | Number (M)     | RTGS DCA included to the Liquidity Transfer     | max                |  |
|                      |                | Group defined in field 196.                     |                    |  |
|                      |                | Account number has to be the same as            |                    |  |

|                   |                            | defined in field 111.                                                                                                    |                           |
|-------------------|----------------------------|----------------------------------------------------------------------------------------------------|---------------------------|
| b) Settlement bar | nk account group           |                                                                                                    |                           |
| 197               | Group Name (M)             | This field identifies the name of the Settlement<br>bank account group being set up (in the case<br>of an ancillary system) or the Group in which<br>that account will be included in the case of a<br>bank joining an existing settlement bank<br>account group .<br>The group can only be created by an ancillary<br>system( see chapter 6 for the full procedure) | Free field, Char35<br>max |
| 198               | Cash Account<br>Number (M) | This field identifies the account number of the<br>RTGS DCA included in the already existing<br>Settlement bank account group. The account<br>number has to be the same as defined in field<br>111 if a new cash account is being set up<br>This cash account number can only be added<br>by the settlement bank.                                                    | Free field, Char34<br>max |

#### 7. REFERENCE DATA FOR ANCILLARY SYSTEMS

This section deals with the AS –specific fields in the form. For information on how to complete the rest of the fields in sections 1(Party) and 2 (Cash Account), please refer to chapters 3, 4, 5 and 8. In order to create an RTGS account, please refer to chapter 6.

#### 7.1. REGISTRATION PROCEDURES

#### 7.1.1. PROCEDURES APPLICABLE TO ANCILLARY SYSTEM REGISTRATION

In order to be registered in the Service, an Ancillary System must submit the registration form to the NCB for the set-up of:

- a. AS Party (Party type Ancillary System in field 22 of the Form) and AS Settlement Procedure(s), section 2H, select the relevant procedures in field 160.
- b. The AS Technical Account needs to be created in field 111, section 2A, mandatory for AS Settlement Procedures A, B, C, D and optional for AS Settlement Procedure E. The Ancillary system technical account must be selected in field 112 and then the account must be linked to the relevant AS procedures in Field 160 (Section 3B)
- c. Settlement Bank Account Group, section 5, Setting up groups, B) Settlement bank account group. The ancillary system creates the original group by inserting the group name in field 197. The payment bank who wishes to be part of this group inserts the group name in field 197 and their cash account number in field 198.
- d. The payment bank must ensure the signature of the ancillary system is on the registration form. A separate form is generated for this purpose with minimal payment bank registration details. (The Cross-border procedure is explained in a later section.)

If an AS is authorised to open an RTGS DCA and consequently an MCA then it has to be also registered as RTGS and CLM Account holder via the *Service Party Type* object in the respective *Party Service Link*. In this case, no procedure applies, the Ancillary System is treated as any other CLM and RTGS account holder.

#### Format of Cash accounts for Ancillary systems

Format: RCBEURPartyBIC11max 17 characters free text.

Account type: T=AS technical account G= AS guarantee funds account CB country code (see list of the country codes in the annex xx) Currency code=EUR BIC=Party BIC11 Sub-classification=17 character free text

If an AS requests the opening of a T2S/TIPS DCA, then it cannot do so using the AS party., A second Payment Bank party (using a different party BIC) must be opened in order to be registered as a T2S/TIPS Account holder. In such cases, no procedure would apply, the Ancillary System is treated as any other T2S or TIPS account holder.

The registration form needed for:

- 1. the set-up of the Ancillary System Party (mandatory)
- 2. the configuration of the AS Settlement Procedures (optional)
- 3. the set-up of the Settlement Bank Account Group (mandatory for AS procedure users)
- 4. the creation of an AS Technical/Guarantee Fund Account (optional)

will have to be submitted by the AS to its responsible NCB for the configuration of the reference data in CRDM.

Each settlement bank is responsible to request to its relevant CB the inclusion of its RTGS DCA(s) and/or RTGS sub-account in a Settlement Bank Account Group via a registration form with the required information included in section **5. Setting up groups, B) Settlement bank account group**. This form has to be also signed by the Ancillary System the Settlement Bank Account Group refers to.

The responsible CB of a settlement bank requesting the inclusion of its RTGS DCA(s) and/or RTGS subaccount in a Settlement Bank Account Group has to check if the registration form is signed by both parties (namely the AS and the settlement bank).

In case a settlement bank requests the inclusion of its RTGS DCA(s) and/or RTGS sub-account in a Settlement Bank Account Group for which another CB is responsible, the responsible CB of the settlement bank has to forward the registration form to the relevant CB for the check of the signature of the AS.

Once the confirmation is received that the form is correctly signed by the AS, the responsible CB of the settlement bank can proceed with the inclusion of the RTGS DCA(s) and/or RTGS sub-account in the Settlement Bank Account Group.

One AS can make use of several settlement procedures but only one Settlement Bank Account Group can be defined at the level of the AS.

In case procedure A, B, C or D it is used, one dedicated AS Technical Account has to be opened for each procedure used. In case procedure E it is used, it is possible to reuse the technical account from AS settlement procedure C.

- In section 1.Party, A) Main info: party type "Ancillary System" has to be selected in field 22 •
- In section 1.Party, C) Party Service Link: service "T2 RTGS Component" has to be selected in ٠ field 24 together with Party Type "Ancillary System" in field 34
- If the AS is opening a CLM MCA then "T2 CLM component" must be selected in the field • "Service" (field 33)
- Section 2.Cash Account is mandatory for the registration of an AS Technical Account if the Ancillary System will make use of at least one of the AS Settlement Procedures A, B, C, D. One dedicated AS technical account has to be opened for each AS settlement procedure used. Only for AS settlement procedure E it is possible to reuse the technical account from AS settlement procedure C.
- For section 3.Setting up AS procedure please refer to the following table:

| 3. Setting up AS procedure |                  |                                                 |                 |  |
|----------------------------|------------------|-------------------------------------------------|-----------------|--|
| B) Ancillary Syst          | em Procedures    |                                                 |                 |  |
| Field code                 | Item             | Description                                     | Data validation |  |
|                            |                  |                                                 | rules           |  |
| 160                        | Procedure (O)    | Dropdown values for the entry of the AS         |                 |  |
|                            |                  | Settlement procedure to be configured for the   |                 |  |
|                            |                  | Ancillary System Party.                         |                 |  |
|                            |                  |                                                 |                 |  |
|                            |                  | This section can be filled in multiple times in |                 |  |
|                            |                  | case more than one procedure has to be          |                 |  |
|                            |                  | configured. This can be left blank and in this  |                 |  |
|                            |                  | case no procedure is configured.                |                 |  |
| 161                        | Ancillary System | Account number of the Ancillary System          | Free field,     |  |
|                            | Technical        | Technical Account specified for the AS          | Char34 max      |  |
|                            | Account (C)      | Settlement Procedure.                           |                 |  |
|                            |                  |                                                 |                 |  |
|                            |                  | Condition: This field is mandatory in case of   |                 |  |
|                            |                  | Procedure A, B, C or D, optional in case of     |                 |  |

# ٠

|     |                  | Procedure E.                                     |             |
|-----|------------------|--------------------------------------------------|-------------|
|     |                  | This cash account must be defined on the same    |             |
|     |                  | form or already exist in the system              |             |
| 162 | Ancillary System | Account number of the Ancillary System           | Free field, |
|     | Guarantee Funds  | Guarantee Funds Account that may be specified    | Char34 max  |
|     | Account (O)      | in case of AS Settlement Procedure A or B. This  |             |
|     |                  | cash account must be defined on the same form    |             |
|     |                  | or already exist in the system                   |             |
|     |                  |                                                  |             |
| 163 | Single/Global    | Condition : Only to be used in case of Procedure |             |
|     | Notification (C) | E, this field indicates whether the Ancillary    |             |
|     |                  | System opted for receiving a global notification |             |
|     |                  | after finalisation (settlement, cancellation or  |             |
|     |                  | rejection) of all individual AS transfers sent   |             |
|     |                  | within one AS batch message or for each single   |             |
|     |                  | AS transfer in a batch (select Single or Global) |             |
|     |                  |                                                  |             |

• For the (optional) registration of an Ancillary System Bilateral Agreement for cross-AS settlement, please refer to the following table:

| 3. Setting up AS procedure |                     |                                                    |                 |  |
|----------------------------|---------------------|----------------------------------------------------|-----------------|--|
| A) Ancillary Syst          | em Bilateral Agreer | nent (for cross-AS settlement)                     |                 |  |
| Field code                 | Item                | Description                                        | Data validation |  |
|                            |                     |                                                    | rules           |  |
| 158                        | Counterparty        | Indicates the Parent BIC of the linked Ancillary   | Free field,     |  |
|                            | Parent BIC (O)      | System. Both ancillary systems must insert the     | BIC11 required  |  |
|                            |                     | counterparty Parent BIC in their own registration  |                 |  |
|                            |                     | form in order for cross AS settlement to function. |                 |  |
|                            |                     | Field 159 must also be filled in.                  |                 |  |
| 159                        | Counterparty BIC    | Indicates the Party BIC of the linked Ancillary    | Free field,     |  |
|                            | (O)                 | System. Both ancillary systems must insert the     | BIC11 required  |  |
|                            |                     | counterparty BIC in their own registration form    |                 |  |
|                            |                     | for cross AS settlement to function. Field 158     |                 |  |
|                            |                     | must also be filled in.                            |                 |  |

| 5. Setting up groups |                  |                                                 |                 |
|----------------------|------------------|-------------------------------------------------|-----------------|
| B) Settlement ba     | nk account group |                                                 |                 |
| Field code           | Item             | Description                                     | Data validation |
|                      |                  |                                                 | rules           |
| 195                  | Group Name (M)   | Indicates the name of the Settlement bank       | Free field,     |
|                      |                  | account group. AS's who are setting up the      | Char35 max      |
|                      |                  | group must insert the new group name here.      |                 |
|                      |                  | PB's who are joining the group must insert the  |                 |
|                      |                  | group name that they have received from the AS  |                 |
|                      |                  | here.                                           |                 |
| 196                  | Cash Account     | Indicates the RTGS DCA(s) or RTGS sub-          | Free field,     |
|                      | Number (C)       | account to be included in the Settlement bank   | Char34 max      |
|                      |                  | account group.                                  |                 |
|                      |                  |                                                 |                 |
|                      |                  | When an Ancillary System submits the            |                 |
|                      |                  | registration form for the collection of its     |                 |
|                      |                  | reference data and for the set-up of the group, |                 |
|                      |                  | this field must be blank.                       |                 |
|                      |                  | When the payment bank submits the form to join  |                 |
|                      |                  | an existing group this field must contain the   |                 |
|                      |                  | relevant account number                         |                 |

• For the set-up of the Settlement Bank Account Group please refer to the following table:

Each settlement bank is responsible for requesting to its relevant CB the inclusion of its RTGS DCA(s) and/or RTGS sub-account in a Settlement Bank Account Group via a registration form with the required information included in section **5.1. Setting up groups, b) Settlement bank account group**. This form has to be also signed by the Ancillary System owning the Settlement Bank Account Group.

# 7.2. DELETION OF AN RTGS DCA OR A SUB ACCOUNT LINKED TO A SETTLEMENT BANK ACCOUNT GROUP

In case a settlement bank wants to request the deletion of one or more of its RTGS DCA(s) and/or RTGS sub-account from a Settlement Bank Account Group, it has to submit to its relevant CB a registration form

**ECB-PUBLIC** 

with the required information included in section **5. Setting up groups, B) Settlement bank account group**. The form has to be submitted in delete mode selecting the value "Close" in field 3 – Form Type. The form has to be also signed by the Ancillary System the Settlement Bank Account Group refers to. The responsible CB of the settlement bank requesting the deletion of its RTGS DCA(s) and/or RTGS subaccount from a Settlement Bank Account Group has to check if the registration form is signed by both

parties (namely the AS and the settlement bank).

In case a settlement bank requests the deletion of its RTGS DCA(s) and/or RTGS sub-account from a Settlement Bank Account Group for which another CB is responsible, the responsible CB of the settlement bank has to forward the registration form to the relevant CB for a check of the signature of the AS.

Once confirmation is received that the form is correctly signed by the AS, the responsible CB of the settlement bank can proceed with the deletion of the RTGS DCA(s) and/or RTGS sub-account from the Settlement Bank Account Group.

#### 8. REFERENCE DATA FOR T2S DCA HOLDERS

The previous Form 7300 will now be integrated into the T2 Registration form.

The creation and closure of a T2S party and a T2S DCA is performed by the responsible NCB, based on the reference data form(s) received from the T2S party/T2S DCA holder.

Once the T2S DCA is opened, the T2S DCA holder must contact the relevant CSD(s) in order to complete the set up and perform the link of the T2S DCA to the securities account(s).

In case a T2S DCA holder intends to close a T2S DCA, it should inform its NCB and the relevant CSD(s). Subsequently it should request the CSD(s) to remove the link(s) between the T2S DCA and the securities account(s) and, once all the link(s) have been removed, it can request the NCB to close the T2S DCA. Upon closure, it will not be possible to use the T2S DCA for securities settlements or liquidity transfers anymore. Therefore, no formal communication is envisaged between the NCB and CSDs as regards the registration of T2S DCA holders. It is the T2S DCA holder's responsibility to request the respective CSD(s) to create or remove the link(s) of the T2S DCA to the securities account(s) when requesting the opening or closure of a certain T2S DCA. The T2S DCA cannot be closed if the relevant links are not removed.

The form for the collection of the reference data for a T2S party/T2S DCA collects information that should be inserted via CRDM as well as additional information regarding:

(i) the technical address to send daily securities valuations via flat files: this information should be filled by the T2S party in case it offers client auto-collateralisation and should be forwarded by the NCB to the T2S Service Desk.

The T2S Service Desk will include it in the list of technical senders authorised to send securities valuations via flat files, thus enabling the T2S DCA holder to provide T2S the information regarding the valuation of its eligible securities for client auto-collateralisation.

(ii) information that might be used by the collateral management system (CMS) in order to handle the processes related with the automatic auto-collateralisation processes, in particular:

- the identification of the RTGS account for automatic auto-collateralisation reimbursement, via the RTGS account BIC and RTGS account holder MFI code (information via the form);

- the identification of the securities account for collateral supply, via the securities account number and the CSD and CSD participant BIC

For T2S DCA Holders the following reference data has to be set-up by the responsible NCB (according to the registration form):

- Party reference data (see chapter 3) and additional information , including:
  - o Additional party information for T2S service
  - o Administrator users
  - Secured Group information (optional)
  - Secondary CMB Client auto-collateralisation
  - Invoice configuration
- Dedicated Cash Account (DCA) reference data T2S DCA reference data described in this chapter

In addition, (after the reference data mentioned above set-up by the CB) T2S DCA Holders may input (set-up and modify) the following reference data via the T2S GUI/CRDM:

- Standing/Predefined Liquidity Transfer
- Optional Cash Sweep
- Account monitoring group
- Message Subscription Rule Set/ Message Subscription Rule
- Report configuration
- Creation of users/Access rights management
- Network configurations, to define the Distinguished Names (DNs) to be used for routing in the various business contexts;
- Secondary CMB

For further information, please see T2S UHB/CRDM UHB.

T2S DCA reference data and the respective fields on the reference data form are described in the following table:

| 2. Cash account New/Edit |                            |                                                                        |                           |  |
|--------------------------|----------------------------|------------------------------------------------------------------------|---------------------------|--|
| A) Main info             |                            |                                                                        |                           |  |
| Field code               | Item                       | Description                                                            | Data validation<br>rules  |  |
| 111                      | Cash Account<br>Number (M) | Unique number identifying the account, determined by the payment bank. | Free field, Char34<br>max |  |

|     |                    | Format: CCBEURPartyBIC11ABC                                                                                              |                    |
|-----|--------------------|----------------------------------------------------------------------------------------------------|--------------------|
|     |                    |                                                                                                    |                    |
|     |                    |                                                                                                    |                    |
|     |                    | Account type: 1 char. exactly                                                                                            |                    |
|     |                    | C=Cash account                                                                                                    |                    |
|     |                    | CB Country code of the NCB: 2 char. exactly                                                                              |                    |
|     |                    | This is the numeric code of the country according to the ISO 3166-1:2020 alpha-2 standard.Currency code: 3 char. exactly |                    |
|     |                    | EUR=Euro                                                                                                    |                    |
|     |                    | Account holder: 11 char. exactly                                                                                         |                    |
|     |                    | PartyBIC11                                                                                                    |                    |
|     |                    | Sub-classification of the account: up to 17                                                                              |                    |
|     |                    | char. free text                                                                                                    |                    |
|     |                    |                                                                                                    |                    |
|     |                    | Each NCB will decide whether to leave the free                                                                           |                    |
|     |                    | text to the parties in whole or in part or to leave                                                                      |                    |
|     |                    | it entirely to the parties to determine. Please                                                                          |                    |
|     |                    | contact your NCB for further information.                                                                                |                    |
| 112 | Cash Account       | Combo box for entry of the account type.                                                                                 |                    |
|     | Туре (М)           |                                                                                                    |                    |
|     |                    | In case of a T2S DCA for a Party with Party                                                                              |                    |
|     |                    | type "Payment Bank", the default value is: 'T2S                                                                          |                    |
|     |                    | Dedicated Cash Account'                                                                                                  |                    |
|     |                    | NCB must select "T2S Central Bank account"                                                                               |                    |
| 113 | Floor notification | Lower threshold for notifying the Account                                                                                | max. 18 digits     |
|     | amount (O)         | Holder and also the amount that is used to                                                                               | before comma       |
|     |                    | trigger a rule-based LT in T2S.                                                                                          | and 2 digits after |
|     |                    |                                                                                                    | comma              |
|     |                    | This field is used to define the value for                                                                               |                    |

|     |                                       | triggering notifications and this value is also<br>the floor amount which triggers the rule-based<br>LT, if a target amount has been flagged in the<br>account threshold configuration and the rule-<br>based LT is created in the<br>Standing/Predefined LT order screen.                              |                                                               |
|-----|---------------------------------------|----------------------------------------------------------------------------------------------------|---------------------------------------------------------------|
|     |                                       | In case this amount is not specified or it is set<br>to zero, no floor notification will be triggered.<br>In order to update this amount a new form<br>must be sent using the modify functionality.<br>Please see section 5.2 of this guide.                                                            |                                                               |
| 114 | Ceiling<br>notification<br>amount (O) | Upper threshold for notifying the Account<br>Holder and also the amount that is used to<br>trigger a rule-based LT.                                                                                                    | max. 18 digits<br>before comma<br>and 2 digits after<br>comma |
|     |                                       | This field is used to define the value for triggering notifications and this value is also the ceiling amount which triggers the rule-based LT, if a target amount has been flagged in the account threshold configuration and the rule-based LT is created in the Standing/Predefined LT order screen. |                                                               |
|     |                                       | In case this amount is not specified or it is set<br>to zero, no ceiling notification will be triggered.<br>In order to update this amount a new form                                                                                                    |                                                               |

|            |                                                                              | must be sent using the modify functionality.<br>Please see section 5.2 of this guide.                                                                                  |                           |
|------------|------------------------------------------------------------------------------|----------------------------------------------------------------------------------------------------|---------------------------|
| 115        | Currency (M)                                                                 | EUR                                                                                                    | Fixed field               |
| 116        | Linked Account<br>type (M)                                                   | Select the type of cash account to which the<br>T2S DCA is linked.<br>Possible values are:<br>• Cash Account (CLM MCA)<br>• External RTGS account ( Non Euro<br>only ) | Dropdown of two<br>values |
| 117        | Linked Account<br>Reference (M)                                              | Account number of the MCA/External RTGS account to which the T2S DCA is linked (e.g. for liquidity transfers).                                                         | Free field, Char34<br>max |
| H) T2S DCA |                                                                              |                                                                                                    |                           |
| Field code | Item                                                                         | To be completed                                                                                                    | Data validation<br>rules  |
| 141        | Primary CMB(M)                                                               | This field shows if the credit memorandum balance is the primary one. Mandatory value is "Yes".                                                                        | YES                       |
| 142        | Authorized BIC<br>rules: BICs /<br>Inclusion<br>(M)                          | The pattern identifying the association between credit memorandum balance and BICs.<br>Attribute specifying whether the related wildcard is included or not.           | BIC 11                    |
| 143        | Receiving<br>Securities<br>Account Number<br>(only in pledge<br>case)<br>(C) | Identification of the payment bank's securities<br>account related to the credit memorandum<br>balance, in case the NCB uses pledge as<br>collateralisation procedure. | Free field, Char35<br>max |
| 144        | Central Bank                                                                 | Flag indicating whether the T2S DCA to be                                                                                                    | Yes/No                    |

|     | Auto                                                                    | ananad about he used for NCD outs                                                                                                    |                            |
|-----|-------------------------------------------------------------------------|----------------------------------------------------------------------------------------------------|----------------------------|
|     | Auto-                                                                   | opened should be used for NCB auto-                                                                                                    |                            |
|     | collateralisation                                                       | collateralisation.                                                                                                    |                            |
| 145 | (M)<br>Requested Auto-<br>collateralisation<br>limit                    | If the flag is set to "No", the auto-<br>collateralisation limit will be zero (default<br>value). If the flag is set to "Yes", the auto-<br>collateralisation limit will be set to "unlimited"4,<br>or to the amount requested by the payment<br>bank via the field 24c – "Requested Auto-<br>collateralisation limit".<br>This field might be used by the payment bank<br>to request the definition of an auto-<br>collateralisation limit different from "unlimited". <sup>1</sup> |                            |
|     | $(\mathbf{O})$                                                          |                                                                                                    |                            |
| 146 | MCA for<br>automatic auto-<br>collateralisation<br>reimbursement<br>(C) | If field Central Bank Auto-collateralization is<br>ticked, then the MCA to be used in case of<br>automatic auto-collateralisation reimbursement<br>should be identified here, via the BIC and the<br>MCA account holder MFI code.<br>This MCA must have access to intraday credit,<br>and must be opened under the same Party.<br>BIC of the MCA to be used in case of<br>automatic auto-collateralisation<br>reimbursement.                                                         | BIC-11                     |
| 148 | MCA account<br>holder MFI code<br>(C)                                   | MFI code of the participant holding the MCA<br>for automatic auto-collateralisation<br>reimbursement.                                                                                                    | Free field, Char<br>30 max |
| 149 | Securities<br>account(s) for                                            | If field Central Bank Auto-collateralization is ticked, then the securities account(s) used for                                                                                                    | Free field, Char           |

<sup>4</sup> "Unlimited" means that the NCB will set the Central Bank auto-collateralisation limit to 999.999.999.999, 99. In this case, the amount of intraday credit to be granted is capped only by the amount of collateral earmarked for auto-collateralisation by the payment bank.
|                   | collateral supply     | providing collateral for NCB auto-               | 35 max          |
|-------------------|-----------------------|--------------------------------------------------|-----------------|
|                   | (C)                   | collateralisation should be identified here, via |                 |
|                   | (-)                   | the respective securities account number.        |                 |
| 150               | CSD participant       | If field Central Bank Auto-collateralization is  | BIC 11          |
|                   | identification        | ticked, the CSD participant holding the          |                 |
|                   |                       | securities account(s) for collateral supply      |                 |
|                   | (C)                   | should be identified here, via the respective    |                 |
|                   |                       | parent BIC (i.e., the CSD BIC) and CSD           |                 |
|                   |                       | participant BIC.                                 |                 |
| D) Reserve Mana   | gement Account C      | onfiguration                                     |                 |
| Field code        | Item                  | Description                                      | Data validation |
|                   |                       |                                                  | rules           |
| 122               | Minimum reserve       | This box must be ticked if the participant       | BIC-11          |
|                   | calculation           | wishes the balance of the T2S DCA to be          |                 |
|                   |                       | taken into account for their minimum reserve     |                 |
|                   |                       | requirement.                                     |                 |
| 100               | Automotod             | This field is tisked by default                  | DIC 11          |
| 123               | Automated             | This field is ticked by default                  | DIC-TT          |
|                   | generation of         |                                                  |                 |
|                   |                       |                                                  |                 |
|                   | (system               |                                                  |                 |
|                   | generated)            |                                                  |                 |
| EC) Secured Gro   | ups ( refer to chapt  | er 3 )                                           |                 |
| Field code        | ltem                  | Description                                      | Data validation |
|                   |                       |                                                  | rules           |
| D) Client Auto-co | llateralisation ( Ref | er to chapter 3 )                                |                 |
| Field code        | Item                  | Description                                      | Data validation |
|                   |                       |                                                  | rules           |
| E) Secondary Cre  | edit Memorandum E     | Balance ( refer to chapter 3)                    |                 |
| Field code        | Item                  | Description                                      | Data validation |
|                   |                       |                                                  | rules           |
|                   |                       |                                                  |                 |

### 8.1. SPECIAL PROCEDURES FOR T2S

In the following, special procedures for T2S are described.

#### 1) Update of the external RTGS account/MCA list in the T2S platform

# Note: This procedure is only needed, if CRDM and theT2S GUI are used for reference Data input in parallel

The T2S platform will maintain a list of external RTGS accounts/MCAs, which is required to validate the beneficiary account when processing outbound liquidity transfers (from a T2S DCA to a RTGS DCA/MCA). If a RTGS account/MCA mentioned as beneficiary is not included in the list of external RTGS accounts/MCAs, a liquidity transfer pulling funds or for a cash sweep will be rejected. It should be noted that the RTGS account numbers/MCAs included in this list are visible to T2S DCA holders that are directly connected to T2S (however, neither the BIC nor the name of the account holding institution are visible – unless it can be derived as part of the RTGS account number/DCA)<sup>5</sup>.

In this context, all RTGS accounts/MCAs that can possibly receive liquidity transfers from a T2S DCA should be included in the T2S list of external RTGS accounts/MCAs. This means that all RTGS accounts/MCAs should be included in the list, with the exception of mirror/technical accounts and unpublished RTGS accounts (unpublished BICs in the RTGS and CLM Directory)<sup>6</sup>.

Thus, any RTGS account/MCA that is to be created, amended or deleted by a given NCB (and is not a mirror/technical account, or an unpublished account) should also be created, amended or deleted from the T2S list of external RTGS accounts/MCAs by the responsible NCB. Note, that the code to identify TARGET2 as external RTGS system in T2S is "TRGT".

#### 2) Registration of a T2S DCA holder linked to a RTGS account/MCA in the books of another NCB

In case the T2S DCA is opened in the books of a NCB but is linked to a RTGS account/MCA opened in the books of a different NCB, the former will ask the latter to take note of the link. The latter has to check the validity of the signature(s) of the RTGS account/MCA holder included in the form. For this, a copy of the form will be sent to the NCB responsible for the RTGS account/MCA following the local sending/receiving requirements (e.g. electronically). This exchange is to be followed also in case the RTGS account/MCA to which the T2S DCA is linked is changed.

A NCB having in its books a RTGS account/MCA which is linked to a T2S DCA opened in the books of a different NCB should inform the T2S DCA holding NCB in case the RTGS account/MCA is to be deleted.

<sup>&</sup>lt;sup>5</sup> Each T2S DCA holder can just see the RTGS accounts/DCAs within the data scope of its NCB.

<sup>&</sup>lt;sup>6</sup> Unpublished accounts may be included in the list by the NCB, upon request of the participant.

Similarly, the T2S DCA holding NCB should inform the NCB that is holding the RTGS account/MCA in case of the deletion of the T2S DCA.

## 9. REFRENCE DATA FOR TIPS PARTIES

This section is dedicated to the description of TIPS reference data that must be configured by the responsible NCB (with the information filled on the registration form). Party reference data that is relevant to TIPS (as well as other TARGET services) is described in chapter 3.

There are additional reference data objects that fall under the responsibility of the participants, and that should be set-up afterwards (not in the scope of this guide):

- Creation of Users/access rights management
- Network configurations, to define the Distinguished Names (DNs) to be used for routing in the various business contexts;
- Message subscription, to subscribe messages and manage rule sets;
- Report configurations, to subscribe reports and manage report delivery;
- Liquidity management configurations, to manage (create/update/delete) limits and liquidity transfer orders (predefined/standing/automated);
- Setting up of TIPS Credit Memorandum Balance (CMB).

For more information on these configurations please check TIPS UDFS and CRDM UHB/UDFS, or contact your NCB.

| 2. Cash account New/Edit |                            |                                                                                                    |                           |  |
|--------------------------|----------------------------|----------------------------------------------------------------------------------------------------|---------------------------|--|
| A) Main info             |                            |                                                                                                    |                           |  |
| Field code               | ltem                       | Description                                                                                                    | Data validation rules     |  |
| 111                      | Cash Account<br>Number (M) | Format: ICBEURPartyBIC11<br>max 17 characters free text.<br>Account type:<br>I= Instant payments account<br>A=TIPS AS technical account<br>CB country code (see list of the country codes | Free field, Char34<br>max |  |

|     |                    | in the annex xx)                                    |  |
|-----|--------------------|-----------------------------------------------------|--|
|     |                    | Currency code=EUR                                   |  |
|     |                    | BIC=Party BIC (BIC 11 )                             |  |
|     |                    | Sub-classification=17 character free text           |  |
|     |                    |                                                     |  |
|     |                    | Each NCB will decide whether to leave the free      |  |
|     |                    | text to the parties in whole or in part or to leave |  |
|     |                    | it entirely to the parties to determine. Please     |  |
|     |                    | contact your NCB for more information.              |  |
|     |                    |                                                     |  |
|     |                    | If a party has more than one TIPS Account/          |  |
|     |                    | CMB, the account numbers are distinguished          |  |
|     |                    | in the free text section (because the cash          |  |
|     |                    | account number contains a Party BIC.                |  |
|     |                    |                                                     |  |
|     |                    |                                                     |  |
| 112 | Cash Account       | TIPS Account needs to be selected from the          |  |
|     | Туре (М)           | drop-down menu.                                     |  |
| 113 | Floor notification | Lower threshold for notifying the Account           |  |
|     | amount (O)         | Holder.                                             |  |
|     |                    |                                                     |  |
|     |                    | In case this amount is not specified or it is set   |  |
|     |                    | to zero, no floor notification will be triggered.   |  |
|     |                    |                                                     |  |
|     |                    | In order to update this amount a new form           |  |
|     |                    | must be sent using the modify functionality.        |  |
|     |                    |                                                     |  |
| 114 | Ceiling            | Upper threshold for notifying the Account           |  |
|     | notification       | Holder                                              |  |

|     | amount (O)        |                                                     |         |
|-----|-------------------|-----------------------------------------------------|---------|
|     |                   | This field is used to define the value for          |         |
|     |                   | triggering notifications                            |         |
|     |                   |                                                     |         |
|     |                   |                                                     |         |
|     |                   | In case this amount is not specified or it is set   |         |
|     |                   | to zero, no ceiling notification will be triggered. |         |
|     |                   | In order to update this amount a new form           |         |
|     |                   | must be sent using the modify functionality.        |         |
|     |                   | Please see section 5.2 of this guide.               |         |
|     |                   |                                                     |         |
| 445 | 0                 |                                                     |         |
| 115 |                   | Always EUR                                          |         |
| 116 | Linked Account    | This object needs to be selected when opening       |         |
|     | Type (not allowed | a CMB. As this form is used only for opening a      |         |
|     | set-up)           | TIPS DCA, the field cannot be defined.              |         |
|     |                   |                                                     |         |
| 117 | Linked Account    | This field needs to be filled-in when opening a     |         |
|     | allowed for TIPS  | TIPS DCA the field cannot be defined                |         |
|     | DCA set-up )      |                                                     |         |
| 59  | Minimum           | This field identifies if the account being created  | Tickbox |
| 00  | Reserve           | is included to the minimum reserve                  | HERBOX  |
|     | Calculation (O)   | requirement fulfillment. If the participant has a   |         |
|     |                   | minimum reserve requirement to be fulfilled         |         |
|     |                   | using this specific account then this box must      |         |
|     |                   | be ticked.                                          |         |
| 60  | Automated         | This field indicates that Interest Payments are     | Tickbox |
|     | Generation of     | generated automatically by TARGET System.           |         |
|     | Interest Payment  | This is ticked by default on behalf of the          |         |
|     | (System           | participant in the registration form.               |         |

|                  | Generated)                            |                                                                                                    |                          |
|------------------|---------------------------------------|----------------------------------------------------------------------------------------------------|--------------------------|
|                  | Interest calculation                  | Not on the form                                                                                                    |                          |
|                  | Interest rate type                    | Not on the form                                                                                                    |                          |
| F) Authorised Ac | count User                            |                                                                                                    |                          |
| Field code       | Item                                  | Description                                                                                                    | Data validation<br>rules |
| 130              | Authorised<br>Account User<br>BIC (M) | This field is mandatory and defines BICs<br>allowed to settle on the selected TIPS account<br>(BIC used for routing Instant Payments).<br>If a CMB is in use on the account, the<br>authorised account user BIC (The BIC of the<br>reachable party ) must be defined on the CMB<br>and not directly on the account.<br>Each TIPS DCA/CMB has an authorised<br>account user BIC which is a distinct BIC11.<br>This BIC11 cannot be used as AAU for any<br>other cash account or CMB within the same<br>service. | BIC-11                   |
|                  |                                       | Participants can define several BICs (please add subfields/lines if needed).                                                                                                    |                          |
| 131              | Cash Account<br>Number (M)            | Insert the TIPS Account number on which the<br>BIC defined in field 130 will be added as an<br>Authorized Account User BIC. This TIPS<br>Account needs to be already opened or<br>defined in the field 111.                                                                                                    |                          |
| 132              | Maximum IP<br>Amount (O)              | Maximum Amount accepted by the TIPS<br>Participant or Reachable Party for an incoming<br>Instant Payment Transaction to be settled in<br>the cash account identified in field 131. This                                                                                                    |                          |

|  | amount will appear in the TIPS directory. TIPS |  |
|--|------------------------------------------------|--|
|  | will not block any payments above this amount. |  |

## Annex A

List of Institutional Sector Codes

| Sectors and sub-sectors                         |             | Public  | National | Foreign   |
|-------------------------------------------------|-------------|---------|----------|-----------|
|                                                 |             |         | Private  | Controlle |
| Non-financial corporations                      | S.11        | S.11001 | S.11002  | S.11003   |
| Financial corporations                          | S.12        |         |          |           |
| Central Bank                                    | S.121       |         |          |           |
| Other monetary financial institutions           | S.122       | S.12201 | S.12202  | S.12203   |
| Other financial intermediaries, except          | S.123       | S.12301 | S.12302  | S.12303   |
| insurance corporations and pension              |             |         |          |           |
| Financial auxiliaries                           | S.124       | S.12401 | S.12402  | S.12403   |
| Insurance corporations and pension funds        | S.125       | S.12501 | S.12502  | S.12503   |
| General government                              | S.13        |         |          |           |
| Central government                              | S.1311      |         |          |           |
| State government                                | S.1312      |         |          |           |
| Local government                                | S.1313      |         |          |           |
| Social security funds                           | S.1314      |         |          |           |
| Households                                      | S.14        |         |          |           |
| Employers (including own account workers)       | S.141+S.142 |         |          |           |
| Employees                                       | S.143       |         |          |           |
| Recipients of property incomes                  | S.1441      |         |          |           |
| Recipients of pensions                          | S.1442      |         |          |           |
| Recipients of other transfer incomes            | S.1443      |         |          |           |
| Others                                          | S.145       |         |          |           |
| Non-profit institutions serving households      | S.15        |         |          |           |
| Rest of the world                               | S.2         |         |          |           |
| The European Union                              | S.21        |         | •        |           |
| The member countries of the EU                  | S.211       |         |          |           |
| The institutions of the EU                      | S.212       | 1       |          |           |
| Third countries and international organizations | S.22        |         |          |           |

# Annex B

List of Account Holder Roles (Including the constituent privileges )

| Role                      | Class of<br>Privileges | Privilege Short Name                   | Privilege Name                                   | Comments                   |
|---------------------------|------------------------|----------------------------------------|--------------------------------------------------|----------------------------|
| Party                     | Access                 | ARM_AdministerParty                    | Administer Party                                 |                            |
| Administrator             | Rights<br>Management   | ARM_GrantPrivilege                     | Grant Privilege                                  |                            |
| 20/40                     | Management             | ARM_GrantRole                          | Grant/Revoke Role                                |                            |
|                           | Static Data<br>Queries | SDQ_GrantedSysPrivilegesL<br>istQuery  | Granted System Privileges<br>List Query          |                            |
|                           |                        | SDQ_GrantObjectPrivileges<br>ListQuery | Granted Object Privileges<br>List Query          |                            |
|                           |                        | SDQ_GrantRevokeRolesList<br>Query      | Grant Revoke Roles List<br>Query                 |                            |
| AH Access<br>Rights Admin | Access<br>Rights       | ARM_CreateCertificateDN                | Create Certificate<br>Distinguish Name           |                            |
| 2/4E                      | Management             | ARM_CreateUser                         | Create User                                      |                            |
|                           |                        | ARM_CreateUserCertificDN<br>Link       | Create User Certificate<br>Distinguish Name Link |                            |
|                           |                        | ARM_DeleteCertificateDN                | Delete Certificate<br>Distinguish Name           |                            |
|                           |                        | ARM_DeleteUser                         | Delete User                                      |                            |
|                           |                        | ARM_DeleteUserCertificDNL ink          | Delete User Certificate<br>Distinguish Name Link |                            |
|                           |                        | ARM_RevokePrivilege                    | Revoke Privilege                                 |                            |
|                           |                        | ARM_UpdateUser                         | Update User                                      |                            |
|                           |                        | ARM_UpdateUserCertificDN<br>Link       | Update User Certificate DN<br>Link               |                            |
|                           |                        | ARM_CreateDNBIC                        | Create DN-BIC Routing                            | Moved from<br>AH TIPS Conf |

|                  |                             |                                         |                                             | Manager                                   |
|------------------|-----------------------------|-----------------------------------------|---------------------------------------------|-------------------------------------------|
|                  |                             | ARM_DeleteDNBIC                         | Delete DN-BIC Routing                       | Moved from<br>AH TIPS Conf<br>Manager     |
|                  |                             | ARM_UpdateDNBIC                         | Update DN-BIC Routing                       | Moved from<br>AH TIPS Conf<br>Manager     |
|                  | Static Data<br>Queries      | SDQ_AccessRightsQuery                   | Access rights query                         | Moved from<br>AH T2S<br>Reader            |
|                  |                             | SDQ_CertificateDNQuery                  | Certificate Query                           | Moved from<br>AH T2S<br>Reader            |
|                  |                             | SDQ_PrivilegeQuery                      | Privilege Query                             | Moved from<br>AH T2S<br>Reader            |
|                  |                             | SDQ_RoleListQuery                       | Role List Query                             | Moved from<br>AH T2S<br>Reader            |
|                  |                             | SDQ_T2SSysUserQueryT2S<br>ActorQuery    | T2S System User Query<br>(T2S Actor Query)  | Moved from<br>AH T2S<br>Reader            |
|                  |                             | SDQ_UserCertifDNLinkQuer<br>y           | User Certificate DN Link<br>Query           | Moved from<br>AH T2S<br>Reader            |
|                  | Access<br>Rights<br>Queries | ARQ_DNBICQuery                          | DN-BIC Routing Query                        | Moved from<br>AH TIPS<br>Query<br>Manager |
| AH T2S<br>Reader | Static Data<br>Queries      | SDQ_PartialSettlThresholdG<br>roupQuery | Partial Settlement<br>Threshold Group Query |                                           |

| (renaming the                  |                         | SDQ_ISINListQuery                     | ISIN List Query                          |                                                                                                    |
|--------------------------------|-------------------------|---------------------------------------|------------------------------------------|----------------------------------------------------------------------------------------------------|
| existing<br>Reader role)<br>2E |                         | SDQ_SecuritiesReferDataQ<br>uery      | Securities Reference Data<br>Query       |                                                                                                    |
|                                |                         | SDQ_CMBDetailsQuery                   | CMB Details Query                        |                                                                                                    |
|                                |                         | SDQ_CMBListQuery                      | CMB List Query                           |                                                                                                    |
|                                |                         | SDQ_ExtRTGSAccountDetai<br>lsQuery    | External RTGS Account<br>Details Query   |                                                                                                    |
|                                |                         | SDQ_ExtRTGSAccountListQ<br>uery       | External RTGS Account<br>List Query      |                                                                                                    |
|                                |                         | SDQ_T2SBICQuery                       | T2S BIC Query                            | Move to AH<br>CRDM reader                                                                              |
|                                |                         | SDQ_DefaultEventSchedDet<br>ailsQuery | Default Event Schedule<br>De-tails Query | Removal as<br>this is an<br>operator only<br>privilege                                                 |
|                                |                         | SDQ_QueuedDataChanges<br>Query        | Queued Data Changes<br>Query             | Removal due<br>to double<br>input, name<br>and code was<br>changed and<br>is already<br>present in C87 |
|                                |                         | SDQ_ToleranceAmountQuer<br>y          | Tolerance Amount Query                   |                                                                                                    |
|                                | Dynamic Data<br>queries | DDQ_InboundFilesDetailsQu<br>ery      | Inbound Files Details<br>Query           |                                                                                                    |
|                                |                         | DDQ_InboundFilesListQuery             | Inbound Files List Query                 |                                                                                                    |
|                                |                         | DDQ_InboundMessDetailsQ<br>uery       | Inbound Message Details<br>Query         |                                                                                                    |
|                                |                         | DDQ_InboundMessListQuer               | Inbound Message List                     |                                                                                                    |

|                         |                        | у                                    | Query                                    |                                                |
|-------------------------|------------------------|--------------------------------------|------------------------------------------|------------------------------------------------|
|                         |                        | DDQ_OutboundFilesDetails<br>Query    | Outbound Files Details<br>Query          |                                                |
|                         |                        | DDQ_OutboundFilesListQue<br>ry       | Outbound Files List Query                |                                                |
|                         |                        | DDQ_OutboundMessDetails<br>Query     | Outbound Message Details<br>Query        |                                                |
|                         |                        | DDQ_OutboundMessListQu<br>ery        | Outbound Message List<br>Query           |                                                |
| AH CRDM<br>Reader<br>2E | Scheduling<br>Queries  | SCQ_CurrStatusOfT2SSettI<br>Day      | Current Status of the T2S settlement day | Moved from<br>AH T2S<br>Reader                 |
|                         |                        | SCQ_T2SCalendarQuery                 | T2S Calendar Query                       | Moved from<br>AH T2S<br>Reader                 |
|                         |                        | SCQ_T2SDiaryQuery                    | T2S Diary Query                          | Moved from<br>AH T2S<br>Reader                 |
|                         | Static Data<br>Queries | SDQ_RoutingQuery                     | Routing List Query                       | Moved from<br>AH T2S<br>Reader                 |
|                         |                        | SDQ_ReportConfigDetailQu<br>ery      | Report Configuration<br>Details Query    | Moved from<br>AH T2S<br>Reader                 |
|                         |                        | SDQ_ReportConfigListQuery            | Report Configuration List<br>Query       | Moved from<br>AH T2S<br>Reader                 |
|                         |                        | SDQ_T2SDedicCashAccAud<br>TrailQuery | Cash Account Audit Trail<br>Query        | Moved from<br>AH T2S<br>Reader<br>Privilege is |

|  |                                       |                                                         | used to query<br>cash<br>accounts<br>across all<br>services                                                   |
|--|---------------------------------------|---------------------------------------------------------|----------------------------------------------------------------------------------------------------|
|  | SDQ_T2SDedicatedCashAc<br>cListQuery  | Cash Account List Query                                 | Moved from<br>AH T2S<br>Reader<br>Privilege is<br>used to query<br>cash<br>accounts<br>across all<br>services |
|  | SDQ_T2SDedicCashAccRef<br>erDataQuery | Cash Account Reference<br>Data Query                    | Moved from<br>AH T2S<br>Reader<br>Privilege is<br>used to query<br>cash<br>accounts<br>across all<br>services |
|  | SDQ_DisplayTechAddressN<br>etSerLink  | Technical Address Network<br>Service Link Details Query | Moved from<br>AH T2S<br>Reader                                                                                |
|  | SDQ_MessSubscrRuleSetLi<br>stQuery    | Message Subscription Rule<br>Set List Query             | Moved from<br>AH T2S<br>Reader                                                                                |
|  | SDQ_MessSubscrRuleListQ<br>uery       | Message Subscription Rule<br>List Query                 | Moved from<br>AH T2S<br>Reader                                                                                |
|  | SDQ_MessSubscrRuleSetD                | Message Subscription Rule                               | Moved from                                                                                                    |

|  |                                 | etailQuery                    | Set Details Query              | AH T2S<br>Reader               |
|--|---------------------------------|-------------------------------|--------------------------------|--------------------------------|
|  | SDQ_EventTypeListQuery          | Event Type List Query         | Moved from<br>AH T2S<br>Reader |                                |
|  | SDQ_EventTypeDetailsQuer<br>y   | Event Type Details Query      | Moved from<br>AH T2S<br>Reader |                                |
|  |                                 | SDQ_ClosingDayQuery           | Closing Day Query              | Moved from<br>AH T2S<br>Reader |
|  |                                 | SDQ_PartyAudTrailQuery        | Party Audit Trail Query        | Moved from<br>AH T2S<br>Reader |
|  | SDQ_PartyReferDataQuery         | Party Reference Data<br>Query | Moved from<br>AH T2S<br>Reader |                                |
|  |                                 | SDQ_PartyListQuery            | Party List Query               | Moved from<br>AH T2S<br>Reader |
|  | SDQ_RestrictedPartyQuery        | Restricted Party Query        | Moved from<br>AH T2S<br>Reader |                                |
|  | SDQ_NetworkServiceListque<br>ry | Network Service List query    | Moved from<br>AH T2S<br>Reader |                                |
|  | SDQ_CountryQuery                | Country Query                 | Moved from<br>AH T2S<br>Reader |                                |
|  | SDQ_CurrencyQuery               | Currency Query                | Moved from<br>AH T2S<br>Reader |                                |

|  |                                         | SDQ_LiqTranOrdOfLiqTran<br>OrdLinkSetQ                              | Liquidity Transfer Order of<br>Liquidity Transfer Order<br>Link Set Query | Moved from<br>AH T2S<br>Reader |
|--|-----------------------------------------|---------------------------------------------------------------------|---------------------------------------------------------------------------|--------------------------------|
|  | SDQ_ResidualStaticDataAu<br>dTrailQuery | Residual Static Data Audit<br>Trail Query                           | Moved from<br>AH T2S<br>Reader                                            |                                |
|  | SDQ_SystemEntityQuery                   | System Entity Query                                                 | Moved from<br>AH T2S<br>Reader                                            |                                |
|  |                                         | SDQ_TIPSDirectoryQuery                                              | TIPS Directory Query                                                      | Moved from<br>AH T2S<br>Reader |
|  |                                         | SDQ_T2SBICQuery                                                     | BIC Query                                                                 |                                |
|  |                                         | SDQ_CLMRepositoryQuery                                              | CLM Repository Query                                                      | CB only<br>privilege           |
|  |                                         | SDQ_RTGSBICDirQuery                                                 | RTGS BIC Directory query                                                  |                                |
|  | SDQ_Market-<br>SpecRestrictDetailQuery  | Market-specific Restriction<br>Type Rule Detail Query               | Moved from<br>AH TIPS<br>Query<br>Manager                                 |                                |
|  | SDQ_MarkSpecRestrTypeR<br>uleParamDetQ  | Market-specific Restriction<br>Type Rule Parameter<br>Details Query | Moved from<br>AH TIPS<br>Query<br>Manager                                 |                                |
|  | SDQ_Market-<br>SpecRestrictListQuery    | Market-specific Restriction<br>List Query                           | Moved from<br>AH TIPS<br>Query<br>Manager                                 |                                |
|  | SDQ_MarkSpecRestrTypeR<br>uleSetListQue | Market-specific Restriction<br>Type Rule Set List Query             | Moved from<br>AH TIPS<br>Query                                            |                                |

| r |                         |                                            |                                                 |                                                |
|---|-------------------------|--------------------------------------------|-------------------------------------------------|------------------------------------------------|
|   |                         |                                            |                                                 | Manager                                        |
|   | Dedicated<br>Cash       | DCQ_Account<br>MonitoringGroupQuery        | Account Monitoring Group query                  |                                                |
|   | Account Data<br>Queries | DCQ_AccountMonitoringGro<br>upDetailsQuery | Account Monitoring Group<br>Details Query       |                                                |
|   |                         | DCQ_AuthorisedAccountUse<br>rListQuery     | Authorised Account User<br>Query                |                                                |
|   |                         | Direct Debit Mandate Details<br>Query      | Direct Debit Mandate<br>Details Query           | Removal as<br>indicated in<br>UDFS<br>Addendum |
|   |                         | DCQ_DirectDebitMandateLis<br>tQuery        | Direct Debit Mandate List<br>Query              |                                                |
|   |                         | DCQ_LiquidityTransferGroup<br>Query        | Liquidity Transfer Group<br>Query               |                                                |
|   |                         | DCQ_LiquidityTransferGroup<br>DetailsQuery | Liquidity Transfer Group<br>Details Query       |                                                |
|   |                         | DCQ_SettBankAccountGrou<br>pQuery          | Settlement Bank Account<br>Group Query          |                                                |
|   |                         | DCQ_SettBanAcctGroupDet<br>ailsQuery       | Settlement Bank Account<br>Group Details Query  |                                                |
|   |                         | DCQ_StandingOrdReservDe<br>tailsQuery      | Standing Order for<br>Reservation Details Query |                                                |
|   |                         | DCQ_StandingOrdReservLis<br>tQuery         | Standing Order for<br>Reservation List Query    |                                                |
|   |                         | DCQ_AuthorisedAccountUse<br>rListQuery     | Authorised Account User<br>Query                | Moved from<br>AH TIPS<br>Query<br>Manager      |
|   | Dynamic Data            | DDQ_DataChan-                              | Data Changes of a<br>Business Object Details    | Moved from<br>AH T2S                           |

|                                              | queries               | BusinessObjDetailQuery                | Query                                           | Reader                                    |
|----------------------------------------------|-----------------------|---------------------------------------|-------------------------------------------------|-------------------------------------------|
|                                              |                       | DDQ_DataChan-<br>BusinessObjListQuery | Data Changes of a<br>Business Object List Query | Moved from<br>AH T2S<br>Reader            |
|                                              |                       | DDQ_BroadcastQuery                    | Broadcast Query                                 | Moved from<br>AH T2S<br>Reader            |
|                                              | Party Data<br>Queries | PDQ_ASBilateralAgreement<br>Query     | Ancillary System Bilateral<br>Agreement Query   |                                           |
|                                              |                       | PDQ_ASProcedureQuery                  | Ancillary System Procedure<br>Query             |                                           |
|                                              |                       | PDQ_BankingGroupQuery                 | Banking Group Query                             |                                           |
|                                              |                       | PDQ_BankingGroupDetailsQ<br>uery      | Banking Group Details<br>Query                  |                                           |
|                                              |                       | PDQ_PartyServiceLinkListQ<br>uery     | Party-Service Link List<br>Query                | Moved from<br>AH TIPS<br>Query<br>Manager |
| AH CRDM<br>Configuration<br>Manager<br>2E/4E |                       | PDQ_PartyServiceLinkDetail<br>sQuery  | Party-Service Link Details<br>Query             | Moved from<br>AH TIPS<br>Query<br>Manager |
|                                              | Other                 | RCO_ReportListQuery                   | Report List Query                               | Moved from<br>AH TIPS<br>Query<br>Manager |
|                                              |                       | RCO_ReportDetailsQuery                | Report Details Query                            | Moved from<br>AH TIPS<br>Query<br>Manager |
|                                              | Network               | NCO_CreateRouting                     | Create Routing                                  |                                           |

|                            | Configuration           | NCO_DeleteRouting                     | Delete Routing                                          |  |
|----------------------------|-------------------------|---------------------------------------|---------------------------------------------------------|--|
|                            |                         | NCO_UpdateRouting                     | Update Routing                                          |  |
|                            | Report<br>Configuration | RCO_CreateReportConfigur<br>ation     | Create Report<br>Configuration                          |  |
|                            |                         | RCO_DeleteReportConfigur ation        | Delete Report<br>Configuration                          |  |
|                            |                         | RCO_UpdateReportConfigur<br>ation     | Update Report<br>Configuration                          |  |
|                            | Message<br>Subscription | MSU_CreateMessageSubscr<br>iptionRule | Create Message<br>Subscription Rule                     |  |
|                            |                         | MSU_CreateMessSubsRule<br>Set         | Create Message<br>Subscription Rule Set                 |  |
|                            |                         | MSU_DeleteMessageSubscr<br>iptionRule | Delete Message<br>Subscription Rule                     |  |
|                            |                         | MSU_DeleteMessSubscripti<br>onRuleSet | Delete Message<br>Subscription Rule Set                 |  |
|                            |                         | MSU_UpdateMessageSubsc<br>riptionRule | Update Message<br>Subscription Rule                     |  |
|                            |                         | MSU_UpdateMessSubscripti<br>onRuleSet | Update Message<br>Subscription Rule Set                 |  |
| AH T2S<br>Liquidity        | Cash<br>Account Data    | DCA_CreateAccountMonitori<br>ngGroup  | Create Account Monitoring<br>Group                      |  |
| Manager<br>(renaming the   | Management              | DCA_UpdateAccountMonitor ingGroup     | Update Account<br>Monitoring Group                      |  |
| Liquidity<br>Manager role) |                         | DCA_UpdateAccountMonitor ingGroup     | Delete Account Monitoring<br>Group                      |  |
| 2E/4E                      | Other                   | SIM_SIUIP                             | Send new instruction using a specific Instructing Party |  |
|                            |                         | C_S_LIPRP                             | Link to an Instruction/Pool<br>Reference belonging to a |  |

|                       |                                         | specific Party                                                                                                    |         |
|-----------------------|-----------------------------------------|----------------------------------------------------------------------------------------------------|---------|
| Cash<br>Management    | CAM_ASRCA                               | Amend Process Indicator<br>Settlement Restriction on<br>Cash on a Dedicated Cash<br>Account                                   |         |
|                       | CAM_CSRCA                               | Cancel Settlement<br>Restriction on Cash on a<br>Dedicated Cash Account                                                       |         |
|                       | CAM_SendNewLiquidityTran<br>sfer        | Send New Liquidity<br>Transfer                                                                                                |         |
|                       | CAM_SNDRC                               | Send New Settlement<br>Restric-tion on Cash on a<br>Dedicated Cash Account                                                    |         |
|                       | CAM_UCBBI                               | Unblock CoSD Cash<br>Blocking related to<br>cancelled CoSD Settlement<br>Instructions on Behalf of<br>the relevant CSD in T2S |         |
| Message<br>Management | MMA_ResendCommunicatio                  | Resend Communication                                                                                                    |         |
|                       | MMA_Thirdpartyreceipt                   | Third party receipt                                                                                                    |         |
|                       | MMA_NewBroadcast                        | New Broadcast                                                                                                    |         |
| Cash<br>Account Data  | DCA_CreateLiquidityTranOr<br>derLinkSet | Create Liquidity Transfer<br>Order Link Set                                                                                   |         |
| Management            | DCA_DeleteLiquidityTranOrd<br>erLinkSet | Delete Liquidity Transfer<br>Order Link Set                                                                                   |         |
|                       | DCA_UpdateLiquidityTranOr<br>derLinkSet | Update Liquidity Transfer<br>Order Link Set                                                                                   |         |
| Static Data           | SDQ_LimitQuery                          | Limit Query                                                                                                    | 2E only |
| Queries               | SDQ_LiquidTransOrderLink                | Liquidity Transfer Order                                                                                                    |         |

|                         | SetQuery                                    | Link Set Query                                                                      |         |
|-------------------------|---------------------------------------------|-------------------------------------------------------------------------------------|---------|
|                         | SDQ_TotAmountStand+Pred<br>efOrdQuery       | Total amount of standing<br>and predefined orders<br>Query                          |         |
| Dynamic Data<br>Queries | DDQ_<br>MaintInstrForIntraBalanMov<br>Query | Maintenance Instruction for<br>Intra-Balance Movements<br>Query                     | 2E only |
|                         | DDQ_AmdInstrForIntraBalM<br>ovAudTrDetQ     | Amendment Instruction for<br>Intra-Balance Movement<br>Audit Trail Details Query    |         |
|                         | DDQ_AmdInstrForIntraBalM<br>ovAudTrLisQ     | Amendment Instruction for<br>Intra-Balance Movement<br>Audit Trail List Query       |         |
|                         | DDQ_AmendInstrQueryForIn<br>traBalanMov     | Amendment Instruction<br>Query for Intra-Balance<br>Movements                       |         |
|                         | DDQ_CancInstrIntraBalanM<br>ovAudTrDetQ     | Cancellation Instruction for<br>Intra-Balance Movement<br>Audit Trail Details Query |         |
|                         | DDQ_CancInstrIntraBalanM<br>ovAudTrLisQ     | Cancellation Instruction for<br>Intra-Balance Movement<br>Audit Trail List Query    |         |
|                         | DDQ_CancInstructIntraBalan<br>MovQuery      | Cancellation Instructions<br>for Intra-Balance<br>Movements Query                   |         |
|                         | DDQ_CashForecastQuery                       | Cash Forecast Query                                                                 |         |
|                         | DDQ_ImmedLiquidTransOrd<br>erAudTrdettQ     | Immediate Liquidity<br>Transfer Order Audit Trail<br>Details Query                  |         |
|                         | DDQ_ImmedLiquidTransOrd<br>erAudTrListQ     | Immediate Liquidity<br>Transfer Order Audit Trail                                   |         |

|                      |                                         | List Query                                                           |  |
|----------------------|-----------------------------------------|----------------------------------------------------------------------|--|
|                      | DDQ_ImmedLiquidTransOrd<br>erDetQuery   | Immediate Liquidity<br>Transfer Order Detail<br>Query                |  |
|                      | DDQ_ImmedLiquidTransOrd<br>erListQuery  | Immediate Liquidity<br>Transfer Order List Query                     |  |
|                      | DDQ_IntraBalanMovAuditTr<br>ailDetQuery | Intra-Balance Movement<br>Audit Trail Detail Query                   |  |
|                      | DDQ_IntraBalanMovAuditTr<br>ailLisQuery | Intra-Balance Movement<br>Audit Trail List Query                     |  |
|                      | DDQ_IntraBalanMovQuery                  | Intra-Balance Movements<br>Query                                     |  |
|                      | DDQ_LimitUtilisationJournal<br>Query    | Limit Utilisation Journal Query                                      |  |
|                      | DDQ_LimitUtilisationQuery               | Limit Utilisation Query                                              |  |
|                      | DDQ_OutstandAuto-<br>CollCreditQuery    | Outstanding Auto-<br>Collateralisation Credit<br>Query               |  |
|                      | DDQ_T2SDCABalanDetailed<br>RestricQuery | T2S Dedicated Cash<br>Account Balance Detailed<br>Restrictions Query |  |
|                      | DDQ_T2SDedicatedCashAc<br>cBalanceQuery | T2S Dedicated Cash<br>Account Balance Query                          |  |
| AH CRDM<br>Liquidity | DDQ_T2SDedicatedCashAc<br>cPostingQuery | T2S Dedicated Cash<br>Account Posting Query                          |  |
| Manager<br>2E/4E     | DDQ_T2SOverallLiquidityQu<br>ery        | T2S Overall Liquidity Query                                          |  |
|                      | DDQ_TotalCollatValuePerT2<br>SDCAQuery  | Total Collateral Value per<br>T2S Dedicated Cash<br>Account Query    |  |

| Cash<br>Account Data<br>Management | DCA_CreateStandingOrderf<br>orReservation     | Create Standing Order for Reservation | Moved from<br>AH CRDM<br>Configuration<br>manager |
|------------------------------------|-----------------------------------------------|---------------------------------------|---------------------------------------------------|
|                                    | DCA_UpdateStandingOrderf<br>orReservation     | Update Standing Order for Reservation | Moved from<br>AH CRDM<br>Configuration<br>manager |
|                                    | DCA_Delete<br>StandingOrderforReservatio<br>n | Delete Standing Order for Reservation | Moved from<br>AH CRDM<br>Configuration<br>manager |
|                                    | DCA_CreateLimit                               | Create Limit                          | Moved from<br>AH T2S<br>Liquidity<br>Manager      |
|                                    | DCA_CreateLiquidityTransfe<br>rOrder          | Create Liquidity Transfer<br>Order    | Moved from<br>AH T2S<br>Liquidity<br>Manager      |
|                                    | DCA_DeleteLimit                               | Delete Limit                          | Moved from<br>AH T2S<br>Liquidity<br>Manager      |
|                                    | DCA_DeleteLiquidityTransfer<br>Order          | Delete Liquidity Transfer<br>Order    | Moved from<br>AH T2S<br>Liquidity<br>Manager      |
|                                    | DCA_UpdateLimit                               | Update Limit                          | Moved from<br>AH T2S<br>Liquidity<br>Manager      |

| AH CLM<br>Reader<br>2E |                             | DCA_UpdateLiquidityTransfe<br>rOrder | Update Liquidity Transfer<br>Order           | Moved from<br>AH T2S<br>Liquidity<br>Manager |
|------------------------|-----------------------------|--------------------------------------|----------------------------------------------|----------------------------------------------|
|                        | Static Data<br>Queries      | SDQ_LiquidTransOrderDetai<br>IQuery  | Liquidity Transfer Order<br>Detail Query     | Moved from<br>AH T2S<br>Liquidity<br>Manager |
|                        |                             | SDQ_LiquidTransOrderListQ<br>uery    | Liquidity Transfer Order<br>List Query       | Moved from<br>AH T2S<br>Liquidity<br>Manager |
|                        | CLM Dynamic<br>Data Queries | CLM_QueryAccBal                      | CLM Query Account<br>Balance                 |                                              |
|                        |                             | CLM_QueryAccStat                     | CLM Query Account<br>Statement               |                                              |
|                        |                             | CLM_QueryCurReservation              | CLM Query Current<br>Reservations            |                                              |
|                        |                             | CLM_QueryCashTransAudit<br>Trail     | CLM Query Cash Transfer<br>Order Audit Trail |                                              |
|                        |                             | CLM_QueryCashTrans                   | CLM Query Cash Transfer                      |                                              |
|                        |                             | CLM_QueryCashTransDetail<br>s        | CLM Query Cash Transfer<br>Detail            |                                              |
|                        |                             | CLM_QueryAvaLiq                      | CLM Query Available<br>Liquidity             |                                              |
|                        |                             | CLM_QueryFile                        | CLM Query File                               |                                              |
|                        |                             | CLM_QueryMsg                         | CLM Query Message                            |                                              |
|                        |                             | CLM_QueryMsgDetail                   | CLM Query Message Detail                     |                                              |
|                        |                             | CLM_QueryTaskQueue                   | CLM Query Task queue                         |                                              |
|                        |                             | CLM_QueryTaskQueueDetai              | CLM Query Task Queue                         |                                              |

|                         |                                                                  | I                                   | Detail                                                  |                                                                                         |
|-------------------------|------------------------------------------------------------------|-------------------------------------|---------------------------------------------------------|-----------------------------------------------------------------------------------------|
|                         |                                                                  | CLM_QuerySysTime                    | CLM Query System Time                                   |                                                                                         |
|                         |                                                                  | CLM_QueryStaFac                     | CLM Query Standing<br>Facilities                        |                                                                                         |
|                         |                                                                  | CLM_QueryMinRes                     | CLM Query Minimum<br>Reserve                            |                                                                                         |
|                         |                                                                  | CLM_Querylocpartrefdat              | CLM Query local party reference data                    |                                                                                         |
|                         |                                                                  | CLM_QueryLocPartyCashAc<br>cRefData | CLM Query local party<br>cash account reference<br>data |                                                                                         |
|                         |                                                                  | CLM_QueryListEvents                 | CLM Query/List Events                                   | New Privilege                                                                           |
| AH CLM                  |                                                                  | CLM_QueryBIC                        | CLM Query BIC data                                      | New Privilege                                                                           |
| Manager                 |                                                                  | CLM_QueryBroadcast                  | CLM Query broadcast                                     |                                                                                         |
| 20/40                   | CLM Other                                                        | CLM_DownloadStatAcc                 | CLM Download Statement<br>of Account                    |                                                                                         |
| AH RTGS<br>Reader<br>2E | CLM<br>Reference<br>Data<br>Management<br>CLM Cash<br>Management | CLM_DeleteCurReservation            | CLM Delete Current<br>Reservation                       |                                                                                         |
|                         |                                                                  | CLM_ModifyCurReservation            | CLM Modify Current<br>Reservation                       |                                                                                         |
|                         |                                                                  | CLM_IniImLiquiTrans                 | CLM Initiate Immediate<br>Liquidity Transfer            | If assigned in<br>4E, this will<br>not prevent<br>A2A from<br>functioning in<br>2E mode |
|                         |                                                                  | CLM_IniOveDep                       | CLM Initiate Overnight<br>Deposit                       |                                                                                         |
|                         |                                                                  | CLM_IniOveDeprev                    | CLM Initiate Overnight<br>Deposit reversal              |                                                                                         |

| RTGS<br>Dynamic Data | RTGS_QueryAccBal                     | RTGS Query Account<br>Balance                            |  |
|----------------------|--------------------------------------|----------------------------------------------------------|--|
| Queries              | RTGS_QueryAccStat                    | RTGS Query Account<br>Statement                          |  |
|                      | RTGS_QueryASProcCyc                  | RTGS Query of AS procedures and cycles                   |  |
|                      | RTGS_QueryCurLimit                   | RTGS Query Current Limits                                |  |
|                      | RTGS_QueryCurReservatio              | RTGS Query Current<br>Reservations                       |  |
|                      | RTGS_QueryCashTransAudi<br>tTrail    | RTGS Query Cash<br>Transfer Audit Trail                  |  |
|                      | RTGS_QueryCashTrans                  | RTGS Query Cash<br>Transfer                              |  |
|                      | RTGS_QueryCashTransDet<br>ail        | RTGS Query Cash<br>Transfer Detail                       |  |
|                      | RTGS_QueryFile                       | RTGS Query File                                          |  |
|                      | RTGS_QueryMsg                        | RTGS Query Message                                       |  |
|                      | RTGS_QueryMsgDetail                  | RTGS Query Message<br>Detail                             |  |
|                      | RTGS_QueryTaskQueue                  | RTGS Query Task Queue                                    |  |
|                      | RTGS_QueryTaskQueueDet<br>ail        | RTGS Query Task Queue<br>Detail                          |  |
|                      | RTGS_QuerySysTime                    | RTGS Query System Time                                   |  |
|                      | RTGS_QueryBroadcast                  | RTGS Query broadcast                                     |  |
|                      | RTGS_QueryLocRefData                 | RTGS Query local reference data                          |  |
|                      | RTGS_QueryLocPartyCash<br>AccRefData | RTGS Query Local Party<br>Cash Account Reference<br>Data |  |

|                  |            | RTGS_QueryListDirectDebit       | RTGS Query and List<br>allowed and used amount<br>Direct Debit                                             |               |
|------------------|------------|---------------------------------|----------------------------------------------------------------------------------------------------|---------------|
|                  |            | RTGS_QueryASBatches             | RTGS Query AS Batches                                                                                      |               |
|                  |            | RTGS_QueryASBatchProLo<br>g     | RTGS Query AS Batch<br>Processing Log                                                                      | New Privilege |
|                  |            | RTGS_QueryBIC                   | RTGS Query BIC Data                                                                                        | New Privilege |
| AH RTGS AS       |            | RTGS_QueryListEvents            | RTGS Query/List Events                                                                                     | New Privilege |
| Manager<br>2E/4E | RTGS AS    | RTGS_QueryLiqofSuGuTeA<br>cc    | RTGS AS Query "Liquidity<br>of sub-<br>account/guarantee/technica<br>I account"                            | New Privilege |
|                  | RTGS Other | RTGS_DownloadStatAcc            | RTGS Download<br>Statement of Account                                                                      |               |
|                  | RTGS AS    | RTGS_ASProC-SoCEoCycle          | RTGS Ancillary System<br>Procedure C – Start/End of<br>Cycle<br>(ReturnGeneralBusinessInf<br>ormation)     |               |
|                  |            | RTGS_ASProCS-<br>SoPEoProc      | RTGS Ancillary System<br>Procedure C – Start/End of<br>Procedure<br>(ReturnGeneralBusinessInf<br>ormation) |               |
|                  |            | RTGS_LiquiAdjustment            | RTGS Liquidity Adjustment<br>(Ancillary System<br>Settlement Procedure D)                                  |               |
|                  |            | RTGS_ModifyEoSPeriodAS<br>Batch | RTGS Modify End of<br>Settlement period of AS<br>Batch                                                     |               |
|                  |            | RTGS_RevokeASBatch              | RTGS Revoke AS Batch                                                                                       |               |

| AH RTGS<br>Customer CT<br>U2A<br>4E                        |                         | RTGS_SendNewASTransIni         | RTGS Send new AS<br>Transfer Initiation                                              |                         |
|------------------------------------------------------------|-------------------------|--------------------------------|--------------------------------------------------------------------------------------|-------------------------|
| AH RTGS<br>Inter-bank CT<br>U2A<br>4E                      | RTGS Cash<br>Management | RTGS_InvokeGuarProcess         | RTGS Invoke Guarantee<br>Processing                                                  |                         |
| AH RTGS<br>Liquidity                                       |                         | RTGS_SenSettBankTransIni       | RTGS Send Settlement<br>Bank Transfer Initiation                                     |                         |
| Transfer<br>Manager<br>4E                                  | RTGS Cash<br>Management | RTGS_EnterCustCredTrans        | RTGS Enter customer<br>Credit Transfer                                               | U2A                     |
| Always to be<br>assigned in<br>4E -> also for<br>A2A users |                         |                                |                                                                                      |                         |
| AH RTGS<br>Payment<br>Manager<br>4E                        | RTGS Cash<br>Management | RTGS_EnterFinInstCredTran sfer | RTGS Enter Financial<br>institution credit transfer<br>(except mandated<br>payments) | U2A                     |
| Always to be                                               | RTGS Cash<br>Management | RTGS_IniImLiquiTrans           | RTGS Initiate immediate<br>Liquidity Transfer                                        | camt.050 -<br>A2A & U2A |
| ASSIGNED IN<br>4E -> also for<br>A2A users                 |                         | RTGS_IniImLiquiTransSubA<br>cc | RTGS Initiate immediate<br>liquidity transfer to/from<br>sub-account                 | A2A & U2A               |
|                                                            | RTGS Cash<br>Management | RTGS_RevPaymentOrder           | RTGS Revoke payment<br>Order                                                         | U2A                     |
|                                                            |                         | RTGS_ModifyCasTraOrd           | RTGS Modify Cash<br>Transfer Order                                                   | U2A                     |
|                                                            |                         | RTGS_IniPayReturn              | RTGS Initiate Payment                                                                | pacs.004 -              |

| AH RTGS<br>Limit/Reserva<br>tion Manager      |                                 |                                                 | Return                                                                              | A2A & U2A         |
|-----------------------------------------------|---------------------------------|-------------------------------------------------|-------------------------------------------------------------------------------------|-------------------|
|                                               |                                 | RTGS_RevRecallCashTrans                         | RTGS Revoke or Recall<br>Cash Transfer                                              | camt.056 -<br>A2A |
|                                               |                                 | RTGS_SendRespRecall                             | RTGS Send Respond<br>Recall Request as<br>Counterparty                              | camt.029 -<br>A2A |
|                                               |                                 | RTGS_SendCustCredTrans                          | RTGS Send Customer<br>credit transfers (except<br>mandated payments)                | A2A               |
| 2E/4E                                         |                                 | RTGS_SendDirectDebit                            | RTGS Send Direct Debit                                                              | A2A               |
|                                               |                                 | RTGS_SendFinInstCredTran<br>s                   | RTGS Send Financial<br>Institution Credit Transfer<br>(except mandated<br>payments) | A2A               |
|                                               | RTGS                            | RTGS_ModifyCurLimit                             | RTGS Modify Current Limit                                                           |                   |
| AH RTGS<br>Backup<br>Payment<br>Manager<br>4E | Reference<br>Data<br>Management | RTGS_DeleteCurLimit<br>RTGS_ModifyCurReservatio | RTGS Delete Current Limit<br>RTGS Modify Current<br>Reservation                     |                   |
|                                               |                                 | RTGS_DeleteCurReservatio                        | RTGS Delete Current<br>Reservation                                                  |                   |
| AH Data<br>Warehouse<br>User<br>2E            | RTGS Cash<br>Management         | RTGS_BackUpPayment                              | RTGS Enter Back-up<br>Payment                                                       |                   |
| AH TIPS CMB<br>Set-up<br>Manager<br>2E/4E     |                                 | RTGS_EnterExceptFinInstCr<br>edTrans            | RTGS Enter Exceptional<br>Financial Institution Credit<br>Transfer                  | New privilege     |
|                                               |                                 | RTGS_EnterExceptCustCre<br>dTrans               | RTGS_Enter Exceptional<br>Customer CreditTransfer                                   | New privilege     |
|                                               | Data                            | DWH_NormalUser                                  | Data Warehouse Normal                                                               |                   |

|                                           | Warehouse                          |                                         | user                                |                    |
|-------------------------------------------|------------------------------------|-----------------------------------------|-------------------------------------|--------------------|
| AH Instant<br>Payment<br>Manager<br>2E    | Cash<br>Account Data<br>Management | DCA_CreateT2SDedicatedC<br>ashAccount   | Create Cash Account                 | Create TIPS<br>CMB |
| AH TIPS<br>Liquidity<br>Manager<br>2E/4E  |                                    | DCA_DeleteT2SDedicatedC<br>ashAccount   | Delete Cash Account                 | Delete TIPS<br>CMB |
| AH TIPS<br>Party Query<br>2E              |                                    | DCA_UpdateT2SDedicatedC<br>ashAccount   | Update Cash Account                 | Update TIPS<br>CMB |
| AH TIPS<br>Reachable<br>Party Query<br>2E | TIPS<br>Privileges                 | TIP_InstantPayment                      | Instruct Instant Payment            |                    |
| AH T2S CMB<br>Manager<br>2E/4E            | TIPS<br>Privileges                 | TIP_LiquidityTransfer                   | Instruct Liquidity Transfer         |                    |
|                                           | TIPS<br>Privileges                 | TIP_QueryAll                            | Query All                           |                    |
|                                           | TIPS<br>Privileges                 | TIP_QueryReachable                      | Query as Reachable Party            |                    |
| AH TIPS CMB<br>Manager                    | Cash<br>Account Data               | DCA_Create Credit<br>Memorandum balance | Create Credit<br>Memorandum balance |                    |
| 2E/4E                                     | Management                         | DCA_Update Credit<br>Memorandum balance | Update Credit<br>Memorandum balance |                    |
| AH CRDM<br>Access<br>2E                   |                                    | DCA_Delete Credit<br>Memorandum balance | Delete Credit<br>Memorandum balance |                    |
| AH ESMIG<br>Access                        | TIPS<br>Privileges                 | TIP_ModifyCMBBlocking                   | Modify CMB Blocking<br>Status       |                    |

| 2E                             |                             | TIP_AdjustCMBLimit                     | Adjust CMB Limit                                      |                                         |
|--------------------------------|-----------------------------|----------------------------------------|-------------------------------------------------------|-----------------------------------------|
|                                | Other                       | CRDM_Access                            | CRDM Access                                           | Previously in<br>the AH ESMIG<br>Access |
|                                | TIPS<br>Privileges          | TIPS_Access                            | TIPS Access                                           | Only for GUI<br>access (only            |
|                                | Other                       | CLM_Access                             | CLM Access                                            | to be granted                           |
|                                |                             | RTGS_Access                            | RTGS Access                                           | to users)                               |
|                                |                             | DWH_Access                             | DWH Access                                            |                                         |
| AH ECONS 2<br>Manager<br>4E    |                             | ORT_Access                             | ORT_Access                                            |                                         |
| AH ECONS 2                     |                             | Contingency_Access                     | Contingency Access                                    |                                         |
| Reader<br>2E                   |                             | BDM_Access                             | BDM Access                                            |                                         |
| 26                             | ECONS 2                     | ECO_InsertPayment                      | Insert Payment                                        |                                         |
| AH MPL<br>Reader<br>2E         | ECONS 2                     | ECO_QueryBusDayInfo                    | Query ECONS II Business<br>Day Information            |                                         |
|                                |                             | ECO_QueryContingencyAcc<br>Balance     | Query Contingency<br>Account and balance              |                                         |
|                                |                             | ECO_QueryTaskList                      | Query Task List                                       |                                         |
| AH T2S                         | MPL                         | MPL_Query                              | MPL Query                                             |                                         |
| Collateral<br>Manager<br>2E/4E | privileges                  | MPL_LookupReachabilityCh<br>eck        | MPL Lookup and<br>Reachability Check                  |                                         |
|                                |                             | MPL_Maintenance                        | MPL Proxy-IBAN Mapping<br>Table Maintenance           |                                         |
|                                | Security Data<br>Management | SDM_CreateAuto-<br>CollEligibilityLink | Create Auto-<br>Collateralisation Eligibility<br>Link |                                         |

|                          | SDM_CreateSecuritiesValua tion          | Create Securities Valuation                           |  |
|--------------------------|-----------------------------------------|-------------------------------------------------------|--|
|                          | SDM_DeleteAuto-<br>CollEligibilityLink  | Delete Auto-<br>Collateralisation Eligibility<br>Link |  |
| Security Data<br>Queries | SEQ_Auto-<br>CollEligibilityLinks-Query | Auto-Collateralisation<br>Eligibility Links Query     |  |
|                          | SEQ_SecuritiesValuationsQ<br>uery       | Securities Valuations<br>Query                        |  |